# Методические рекомендации по организации корректности заполнения данных в системе ИАС 1-ДУ (средствами и методами системы)

| По приложению «Дашкольныя ўстановы»                                                            |   |
|------------------------------------------------------------------------------------------------|---|
| Вкладка «Агульныя звесткі» поле «Від дашкольнай установы»                                      |   |
| Вкладка «Агульныя звесткі» для учреждений на капремонте                                        | 7 |
| Вкладка «Наведванне»                                                                           |   |
| Вкладка «Харчаванне»                                                                           |   |
| Вкладка «Захворванні»:                                                                         |   |
| Вкладка «Карэкцыйна-педагагічная дапамога»                                                     |   |
| Вкладка «Аснашчанасць дашкольнай установы»                                                     |   |
| Вкладка «Стан здароўя выпускнікоў»                                                             |   |
| По приложению «Групы»                                                                          |   |
| Вкладка «Інфармацыя аб групе», поле «Наведванне на платнай аснове»                             |   |
| Возраст детей в специальных группах                                                            |   |
| Возраст обучающихся по образовательной программе начального образования                        |   |
| По приложению «Групы па інтарэсах»                                                             |   |
| По приложению «Супрацоўнікі»                                                                   |   |
| Вкладка «Толькі для супрацоўнікаў на педагагічных пасадах» поле «Малады спецыяліст»            |   |
| Вкладка «Толькі для супрацоўнікаў на педагагічных пасадах» поле «Адукацыя»                     |   |
| Вкладка «Толькі для супрацоўнікаў на педагагічных пасадах» поле «прызначана пенсія ў 50 гадоў» |   |
| Вкладка «Толькі для настаўннікаў-дэфектолагаў»                                                 |   |
| Отчет «Аналіз дзейнасці ўстаноў»                                                               |   |

## При проверке информации по региону огромная просьба учесть опыт прошлых лет на наличие ошибок следующего характера:

## <mark>ПО ПРИЛОЖЕНИЮ «ДАШКОЛЬНЫЯ ЎСТАНОВЫ»</mark>

#### Вкладка «Агульныя звесткі» поле «Від дашкольнай установы»

1. Вкладка «Агульныя звесткі» несоответствие вида учреждения (особенно УПК) в наименовании и выбранного вида

| Как проконтролировать                 |                                                                                                    |  |  |
|---------------------------------------|----------------------------------------------------------------------------------------------------|--|--|
| 1. Выделяем свой район (область)      | 🥪 Администратор базы данных - [Дашкольныя ўстановы РБ [1]]                                                                     |  |  |
|                                       | 🥎 Приложения Добавить Редактировать Отчеты Сервис Настро                                                                       |  |  |
|                                       | 1                                                                                                    |  |  |
|                                       | Рэспубліка Беларусь Брэсцкая вобласць Ленинскі раён г. Брэста Маскоўскі раён г. Бреста г. Баранавічы г. Пінск Баранавіцкі раён |  |  |
| 2. Выделяем пункт меню «Новый список» | 🥪 Администратор базы данных - [Дашкольныя ўстановы РБ [1]]                                                                     |  |  |
|                                       | 豰 Приложения Добавить Редактировать Отчеты Сервис Настро                                                                       |  |  |
|                                       |                                                                                                    |  |  |
|                                       | Рэспубліка Беларусь                                                                                                    |  |  |

| 3. Нажимаем «Настройка полей» | Дата, на которую объекты были актуальными:<br>С И С ИЛИ Использовать дату Дата, на которую объекты были актуальными: |                               |     |
|-------------------------------|----------------------------------------------------------------------------------------------------|-------------------------------|-----|
|                               | Сбросить Настройка полей Экспорт/импорт                                                                              | Вычислить Сформировать список | Отм |

| 4. Ставим 🗹 в отмеченных полях и нажимаем | 🕼 Настройка полей 🛛 🕹                                                             |
|-------------------------------------------|-----------------------------------------------------------------------------------|
| Применить                                 | Сохраненные наборы полей:                                                         |
| «Применить»                               | <> < 📰 🗑                                                                          |
|                                           | Отображать поля:                                                                  |
|                                           |                                                                                   |
|                                           | □ 1. РЭКВІЗІТЫ:                                                                   |
|                                           | Поўная назва юрыдычнай асобы                                                      |
|                                           | Поўная назва адасобленага падраздзялення юрыдычнай асобы                          |
|                                           | Рэгіён                                                                            |
|                                           |                                                                                   |
|                                           | Рэгістрацыйны нумар рэспандэнта ў статыстычным рэгістры (ОКПО)                    |
|                                           | Уліковы нумар плацельшчыка (УНП)                                                  |
|                                           | Орган кіравання                                                                   |
|                                           | Код формы ўласнасці                                                               |
|                                           | Адрас сайта (www)                                                                 |
|                                           | Электронны адрас (e-mail)                                                         |
|                                           |                                                                                   |
|                                           | Кіраўнік - Імя па бацьку                                                          |
|                                           | 🦳 🗌 Кіраўнік - Пасада                                                             |
|                                           | Кіраўнік - Рабочы тэлефон                                                         |
|                                           | Адміністратар - Фамілія                                                           |
|                                           |                                                                                   |
|                                           | Адміністратар - Пасада                                                            |
|                                           | Адміністратар - Рабочы тэлефон                                                    |
|                                           | ··· 🔲 Адміністратар - Версія ПЗ                                                   |
|                                           | Адміністратар - Дата выгрузкі звестак                                             |
|                                           |                                                                                   |
|                                           | Аграгарадок ш населены пункт, які падлягае пераўтварэнню ў аграгарадок            |
|                                           | Знаходжанне у зонах радыяцыйнага забруджвання                                     |
|                                           | Від дашкольнай установы                                                           |
|                                           | Стан дашкольнай установы                                                          |
|                                           | Камплектаванне дзецьмі                                                            |
|                                           | Арганізацыйная структура дашкольнай установы<br>— Рэжым працы дашкольнай установы |
|                                           |                                                                                   |
|                                           | Выделить все 👻 Применить Отмена                                                   |
|                                           |                                                                                   |

| 5. Нажимаем «Сформировать список»                                                                     | Сбросить Настройка полей Экспорт/импорт              | Вычислить Сформирова |
|----------------------------------------------------------------------------------------------------|------------------------------------------------------|----------------------|
| 6. Список можно просмотреть на соответствие                                                           | 🥪 "Ленинскі раён г. Брэста", поиск объектов "Дашколі |                      |
| наименования и вида учреждения на экране, лиоо<br>экспортировать в Excel<br>Экспортировать выделенное | Режим Операции  Режим Операции                       |                      |

| Экспортировать все                                                                                                    |
|----------------------------------------------------------------------------------------------------|
| Тип экспортируемых объектов: Дашкольная ўстанова                                                                                                    |
| Параметр       ▲         □       1. РЭКВІЗІТЫ:         □       Скарочаная назва дашкольнай установы         □       Поўная назва корыдычнай асобы         □       Поўная назва адасобленага падраздзялення юрыдычнай асобы         □       Рэгіён         □       Раён         □       Паштовы адрас (фактычны)         □       Рэгістрацыйны нумар рэспандэнта ў статыстычным рэгістры         Уліковы нумар плацельшчыка          ○       Орган кіравання         Код формы ўласнасці       Мадрас (е-mail)         □       Ялектронны адрас (e-mail)         □       Кіраўнік         □       Фамілія |
| <ul> <li>Імя</li> <li>Імя па бацьку</li> <li>Пасада</li> <li>Рабочы тэлефон</li> <li>Адміністратар</li> <li>Фамілія</li> <li>Номера строк</li> <li>Выделить все ▼</li> <li>Экспорт Отмена</li> <li>В электронную таблицу</li> <li>в ХМL файл</li> </ul>                                                                                                    |

### Вкладка «Агульныя звесткі» для учреждений на капремонте

2. Вкладка «Агульныя звесткі» для учреждений на капремонте не заполняются поля «Рэжым працы дашкольнай установы» и «Працягласць работы дашкольнай установы»

| 9. Карэкцыйна-педагагічная дапамога          |                                    | 10. Аснашча         | 10. Аснашчанасць дашкольнай установы |  | 11. Інфармацыйнае асяродзе |                         | 12. CT       |
|----------------------------------------------|------------------------------------|---------------------|--------------------------------------|--|----------------------------|-------------------------|--------------|
| 1. Рэквізіты                                 | 2. Агульныя звесткі                | 3. Наведванне       | 4. Харчаванне                        |  | 5. Філіялы і структурныя   | я падраздзяленні        | 6            |
| Мясцовасць, у якой                           | знаходзіцца дашкольная ўстанова    |                     |                                      |  |                            | Горад ці пасёлак гарад  | скога тыпу   |
| Аграгарадок ці нас                           | елены пункт, які падлягае пераўтва | рэнню ў аграгарадок |                                      |  |                            | He                      |              |
| Знаходжанне у зон                            | ах радыяцыйнага забруджвання       |                     |                                      |  |                            | не знаходзіцца          |              |
| Від дашкольнай установы                      |                                    |                     |                                      |  |                            | Яслі-сад                |              |
| Стан дашкольнай у                            | становы                            |                     |                                      |  |                            | Знаходзіцца на капіталі | ьным рамонце |
| Камплектаванне дзецьмі                       |                                    |                     |                                      |  |                            |                         |              |
| Арганізацыйная структура дашкольнай установы |                                    | Юрыдычная асоба     |                                      |  |                            |                         |              |
| Рэжым працы дашкольнай установы              |                                    |                     |                                      |  |                            |                         |              |
| Працягласць работы дашкольнай установы       |                                    |                     |                                      |  |                            |                         |              |

| Как проконтролировать                                                                                                    |                                                            |                              |         |
|----------------------------------------------------------------------------------------------------|------------------------------------------------------------|------------------------------|---------|
| 1. Выделяем свой район (область)                                                                                                    | 📢 Настройка списка                                         |                              | ×       |
| 2. Выбираем пункт меню «Новый список»                                                                                                    | Рэспубліка Беларусь > Брэсцкая вобласць > Ленинскі раён г. | рэста                        |         |
| 3. Выбираем 🛨 "Добавить<br>условие"                                                                                                    | Выберите объект для поиска: Выбирать относящиеся к:        | Сохраненные экранные списки: |         |
| <i>J</i> <b>O I O D I O D D I O D D D D D D D D D D</b> | Дашкольная ўстанова 💌 <не важно >                          | •                            | 🖃 🔜 🕂 🔞 |
|                                                                                                    | Укажите критерии поиска:                                   |                              |         |
|                                                                                                    | Параметр Опер                                              | зция Значение                |         |
|                                                                                                    | Добавить условие                                           |                              |         |

| 4. Двойным щелчком мыши             | Д Выберите объект для поиска: Выбирать относящиеся к: Сохраненные экранные списки: |
|-------------------------------------|------------------------------------------------------------------------------------|
| Выбираем «Агульныя звесткі» / "Стан | <u>Н</u> Дашкольная ўстанова 💌 <не важно > 💌                                       |
| лашкольнай установы"                | Укажите критерии приска:                                                           |
|                                     |                                                                                    |
|                                     | Параметр Операция Значение                                                         |
|                                     |                                                                                    |
|                                     |                                                                                    |
|                                     |                                                                                    |
|                                     |                                                                                    |
|                                     |                                                                                    |
|                                     |                                                                                    |
|                                     |                                                                                    |
|                                     |                                                                                    |
|                                     |                                                                                    |
|                                     | Арганізацыйная структура дашк                                                      |
|                                     | Ражым працы дашкольнай устан                                                       |
|                                     |                                                                                    |
|                                     |                                                                                    |
|                                     |                                                                                    |
|                                     |                                                                                    |
| 5. Выбираем «Операция» "="          | Параметр Операция Значение                                                         |
| <b>1 1</b>                          |                                                                                    |
|                                     | 2. АГУЛЬНЫЯ ЗВЕСТКІ: -> Стан дашкол ▼ = ▼                                          |
|                                     |                                                                                    |
|                                     |                                                                                    |
|                                     |                                                                                    |
|                                     | >=                                                                                 |
|                                     | <=                                                                                 |
|                                     | пусто<br>не пусто                                                                  |
|                                     |                                                                                    |

| 6 Ножимоем в поле «Зночение»                                                              | Выберите значение                                                          | <                                    |
|-------------------------------------------------------------------------------------------|----------------------------------------------------------------------------|--------------------------------------|
| <ul><li>1. Двойным щелчком выбираем</li></ul>                                             | (значение из списка):                                                      |                                      |
| значение из выпадающего списка<br>«Знаходзіцца на капітальным рамонце»<br>и нажимаем «ОК» | Дзеючая<br>Знаходзіцца на капітальным рамонце<br>Ліквідавана на канец года |                                      |
|                                                                                           | Часова зачынена на бягучы рамонт                                           |                                      |
|                                                                                           | (значение из списка):                                                      |                                      |
|                                                                                           | Знаходзіцца на капітальным рамонце                                         |                                      |
| 8. Нажимаем «Настойка полей»                                                              | Дата, на которую объекты были актуальными:<br>С И С ИЛИ Пля поиска         |                                      |
|                                                                                           | Сбросить Настройка полей Экспорт/импорт                                    | Вычислить Сформировать список Отмена |

| 9. Выбираем поля из списка и | Настройка полей                                                     |
|------------------------------|---------------------------------------------------------------------|
| нажимаем «Применить»         |                                                                     |
|                              | Сохраненные наборы полеи:                                           |
|                              | <>                                                                  |
|                              | Отображать поля:                                                    |
|                              |                                                                     |
|                              | 🕂 🗌 1. РЭКВІЗІТЫ:                                                   |
|                              | Скарочаная назва дашкольнай установы                                |
|                              | 🗖 🔽 Поўная назва юрыдычнай асобы                                    |
|                              | Поўная назва адасобленага падраздзялення юрыдычнай асобы            |
|                              | Рэгіён                                                              |
|                              | Раён                                                                |
|                              | Паштовы адрас (фактычны)                                            |
|                              | 🛛 🗌 Рэгістрацыйны нумар рэспандэнта ў статыстычным рэгістры (ОКПС   |
|                              | Уліковы нумар плацельшчыка (УНП)                                    |
|                              | Орган кіравання                                                     |
|                              | Код формы ўласнасці                                                 |
|                              | Адрас сайта (www)                                                   |
|                              | — Электронны адрас (e-mail)                                         |
|                              | Кіраўнік - Фамілія                                                  |
|                              | Кіраўнік - Імя                                                      |
|                              | 🛛 🗌 Кіраўнік - Імя па бацьку                                        |
|                              | 📉 🗌 Кіраўнік - Пасада                                               |
|                              | Кіраўнік - Рабочы тэлефон                                           |
|                              | Адміністратар - Фамілія                                             |
|                              | Падміністратар - Імя                                                |
|                              | Адміністратар - Імя па бацьку                                       |
|                              | Адміністратар - Пасада                                              |
|                              | Адміністратар - Рабочы тэлефон                                      |
|                              | Падміністратар - Версія ПЗ                                          |
|                              | Адміністратар - Дата выгрузкі звестак                               |
|                              | 🔁 🗌 2. АГУЛЬНЫЯ ЗВЕСТКІ:                                            |
|                              | 🦳 🔲 Мясцовасць, у якой знаходзіцца дашкольная ўстанова              |
|                              | 🛛 🔲 Аграгарадок ці населены пункт, які падлягае пераўтварэнню ў агр |
|                              | Энаходжанне у зонах радыяцыйнага забруджвання                       |

|            |          | ▲                                                                       |
|------------|----------|-------------------------------------------------------------------------|
| <u>ا</u> ، |          | 1. РЭКВІЗІТЫ:                                                           |
| -          | <b>~</b> | Скарочаная назва дашкольнай установы                                    |
|            | ✓        | Поўная назва юрыдычнай асобы                                            |
|            |          | Поўная назва адасобленага падраздзялення юрыдычнай асобы                |
|            |          | Рэгіён                                                                  |
|            |          | Раён                                                                    |
|            |          | Паштовы адрас (фактычны)                                                |
|            |          | Рэгістрацыйны нумар рэспандэнта ў статыстычным рэгістры (ОКПО)          |
|            |          | Уліковы нумар плацельшчыка (УНП)                                        |
|            |          | Орган кіравання                                                         |
|            |          | Код формы ўласнасці                                                     |
|            |          | Адрас сайта (www)                                                       |
|            |          | Электронны адрас (e-mail)                                               |
| -          |          | Кіраўнік - Фамілія                                                      |
| -          |          | Кіраўнік - Імя                                                          |
|            |          | Кіраўнік - Імя па бацьку                                                |
|            |          | Кіраўнік - Пасада                                                       |
| -          |          | Кіраўнік - Рабочы тэлефон                                               |
|            |          | Адміністратар - Фамілія                                                 |
|            |          | Адміністратар - Імя                                                     |
|            |          | Адміністратар - Імя па бацьку                                           |
| -          |          | Адміністратар - Пасада                                                  |
|            |          | Адміністратар - Рабочы тэлефон                                          |
| -          |          | Адміністратар - Версія ПЗ                                               |
|            |          | Адміністратар - Дата выгрузкі звестак                                   |
| P.         |          | 2. АГУЛЬНЫЯ ЗВЕСТКІ:                                                    |
|            |          | Мясцовасць, у якой знаходзіцца дашкольная ўстанова                      |
|            |          | Аграгарадок ці населены пункт, які падлягае пераўтварэнню ў аграгарадок |
|            |          | Знаходжанне у зонах радыяцыйнага забруджвання                           |
|            |          | Від дашкольнай установы                                                 |
|            | <b>X</b> | Стан дашкольнай установы                                                |
|            |          | Камплектаванне дзецьмі                                                  |
|            |          | Арганізацыйная структура дашкольнай установы                            |
|            | ✓        | Рэжым працы дашкольнай установы                                         |
| L          | _        | Працягласць работы дашкольнай установы                                  |
|            | <u> </u> | 3. НАВЕДВАННЕ:                                                          |
| Выде       | елить    | все 👻 Применить Отмена                                                  |
|            |          |                                                                         |

 $\times$ 

- 🔚 🗑

| 10. Нажимаем «Сформировать список»                                                                                                    | Сбросить Настройка полей Экспорт/импорт Экспорт/импорт Отмена                                                                                                    |  |
|----------------------------------------------------------------------------------------------------|----------------------------------------------------------------------------------------------------|--|
| <ul> <li>11. Список можно просмотреть на экране, либо экспортировать в Excel</li> <li>Экспортировать все</li> <li>Экспортировать выделенное</li> </ul> | Пенинскі раён г. Брэста", поиск объектов "Дашколі<br>Режим Операции          Перации         Перации <td></td> |  |
|                                                                                                    | <ul> <li>Экспортировать все</li> <li>Тип экспортируемых объектов: Дашкольная ўстанова</li> </ul>                                                                                                    |  |
|                                                                                                    | Параметр ▲<br>□ 1. РЭКВІЗІТЫ:<br>□ Cкарочаная назва дашкольнай установы<br>□ Поўная назва юрыдычнай асобы<br>□ Поўная назва адасобленага падраздзялення юрыдычнай асобы<br>□ Рэгіён<br>□ Раён                                                                                                    |  |
|                                                                                                    | Паштовы адрас (фактычны)<br>Рэгістрацыйны нумар рэспандэнта ў статыстычным рэгістры<br>Уліковы нумар плацельшчыка<br>Орган кіравання<br>Код формы ўласнасці<br>Адрас сайта (www)                                                                                                    |  |
|                                                                                                    | Электронны адрас (e-mail)                                                                                                    |  |
|                                                                                                    | Рабочы тэлефон<br>□ Адміністратар<br>□ Фамілія □ Ка № 61 "<br>Номера строк                                                                                                    |  |
|                                                                                                    | Выделить все ▼ Экспорт Отмена Экспорт отмена<br>ста Государственное учреждение образования "Яс<br>ста Государственное учреждение образования "Яс<br>в ХМL файл                                                                                                    |  |

#### Вкладка «Наведванне»

3. Вкладка «Наведванне» в таблице «Звесткі аб наведванні дзецьмі груп і класаў» записывается среднее количество групп и детей за период, но никак не сумма количества групп и детей за каждый день периода.

| 9. Карэкцыйна-педагаг           | 9. Карэкцыйна-педагагічная дапамога 10. Аснашчанасць дашкольнай установы 11. Інфармацый |                         | ыйнае асяродзе            | 12. Стан здароўя выпускніко | рў               | 13.             | . Спецыялісты арганізацый аховы здароўя |          |                               |
|---------------------------------|-----------------------------------------------------------------------------------------|-------------------------|---------------------------|-----------------------------|------------------|-----------------|-----------------------------------------|----------|-------------------------------|
| 1. Рэквізіты 2. Аг              | ульныя звесткі                                                                          | 3. Наведванне           | 4. Харчаванне             | 5. Філіялы і структурны     | я падраздзяленні | 6. Аздараўленне | 7. 3ax                                  | ворванні | 8. Матэрыяльна-тэхнічная база |
| • Колькасць дзён работы дашкол  | ьнай установы ў справаз,                                                                | ачным перыядзе (з 05.09 | мінулага года па 04.09 бя | гучага года)                | 252              |                 |                                         |          |                               |
| Колькасць чалавека-дзён, якія і | траведзены ў групах дзеі                                                                | цьмі                    |                           |                             | 13842            |                 |                                         |          |                               |
| з іх ва ўзросце 3-х годоў і бол | ЬШ                                                                                      |                         |                           |                             | 11354            |                 |                                         |          |                               |
| Колькасць чалавека-дзён, якія і | прапушчаны дзецьмі па пр                                                                | ычыне хваробы           |                           |                             | 748              |                 |                                         |          |                               |
| з іх ва ўзросце 3-х годоў і бол | ЬШ                                                                                      |                         |                           |                             | 523              |                 |                                         |          |                               |
| Колькасць чалавека-дзён, якія і | прапушчаны дзецьмі па іні                                                               | шых прычынах            |                           |                             | 13382            |                 |                                         |          |                               |
| з іх ва ўзросце 3-х годоў і бол | ЬШ                                                                                      |                         |                           |                             | 10551            |                 |                                         |          |                               |
| Падвоз дзяцей да ўстановы       |                                                                                         |                         |                           |                             |                  |                 |                                         |          |                               |
| Колькасць дзяцей, для якіх арга | анізаваны падвоз да ўста                                                                | НОВЫ                    |                           |                             | 0                |                 |                                         |          |                               |
| Сярэднегадовая колькасць дзяцей |                                                                                         |                         |                           |                             |                  |                 |                                         |          |                               |
| Сярэднегадавая колькасць дзяцей |                                                                                         |                         |                           | 111                         |                  |                 |                                         |          |                               |
| з іх ва ўзросце 3 гадоў і больш |                                                                                         |                         |                           |                             | 89               |                 |                                         |          |                               |

#### Звесткі аб наведванні дзецьмі груп і класаў:

| Þ | Перыяд                                         | з 01.09 па 31.12 | з 01.01 па 31.05 | з 01.06 па 15.06 | з 16.06 па 30.06 | з 01.07 па 15.07 | з 16.07 па 31.07 | з 01.08 па 15.08 | з 16.08 па 31.08 |
|---|------------------------------------------------|------------------|------------------|------------------|------------------|------------------|------------------|------------------|------------------|
|   | Колькасць груп, якія<br>функцыянавалі, адзінак | 6                | 6                | 6                | 6                | 6                | 6                | 6                | 6                |
|   | Колькасць дзяцей у іх,<br>чалавек              | 110              | 111              | 111              | 113              | 113              | 113              | 113              | 113              |

|      | Как проконтролировать         |                                                                               |  |  |  |  |  |
|------|-------------------------------|-------------------------------------------------------------------------------|--|--|--|--|--|
| 1.   | Выделяем свой район (область) | Сярэднегадовая колькасць дзяцей - Сярэднегадавая колькасць дзяцей             |  |  |  |  |  |
| 2.   | Выбираем пункт меню «Новый    | Сярэднегадовая колькасць дзяцей - з іх ва ўзросце 3 гадоў і больш             |  |  |  |  |  |
| спис | ok»                           | □ 🔽 ЗВЕСТКІ АБ НАВЕДВАННІ ДЗЕЦЬМІ ГРУП І КЛАСАЎ:                              |  |  |  |  |  |
| 3.   | Нажимаем "Настройка полей"    | Г Перыяд<br>✓ Колькасць груп, якія функцыянавалі, адзінак                     |  |  |  |  |  |
| 4.   | Выбираем указанные поля       | некаторыя інфекцыйныя і паразітарныя хваробы - Колькасць дзяцей у іх, чалавек |  |  |  |  |  |
| 5.   | Нажимаем "Применить"          |                                                                               |  |  |  |  |  |
| 6.   | Нажимаем «Сформировать        | Сбросить Настройка полей Экспорт /импорт Вычислить Сформировать список Отмена |  |  |  |  |  |
| спис | OK»                           |                                                                               |  |  |  |  |  |

| 7. Особенность данного списка,     | Звесткі аб наведванні дзецьмі груп і класаў |                |                             |
|------------------------------------|---------------------------------------------|----------------|-----------------------------|
| что он показывает только послелний | Перыяд                                      | Колькасць груг | Колькасць дзяцей у іх, чала |
|                                    | з 01.09 na 31.                              | 4              | 43                          |
| период, но и в таком случае видны  | з 01.09 па 31.                              | 6              | 78                          |
| оольшие (экстремальные) значения   | з 01.09 па 31.                              | 8              | 84                          |
|                                    | з 01.09 па 31.                              | 6              | 6211                        |
|                                    | з 01.09 па 31.                              | 12             | 310                         |
|                                    | з 01.09 па 31.                              | 11             | 126                         |
|                                    | з 01.09 па 31.                              | 6              | 75                          |
|                                    | з 01.09 па 31.                              | 10             | 240                         |
|                                    | з 01.09 па 31.                              | 6              | 72                          |
|                                    | з 01.09 па 31.                              | 6              | 72                          |
|                                    | з 01.09 па 31.                              | 6              | 78                          |
|                                    | з 01.09 па 31.                              | 12             | 153                         |
|                                    | з 01.09 па 31.                              | 10             | 9931                        |

#### Вкладка «Харчаванне»

4. Вкладка «Харчаванне» - не все учреждения заполняют проценты выполнения норм по питанию, которые потом влияют на место в рейтинге учреждений дошкольного образования. Некоторые учреждения имеют заниженный или завышенный показатель.

| 9. Карэкцыйна-педагагічная дапамога                                                                                          |                                                       | 10. Аснац | ичанасць дашкольнай установы | 11. Інфармац | ыйнае асяродз |  |  |
|----------------------------------------------------------------------------------------------------|-------------------------------------------------------|-----------|------------------------------|--------------|---------------|--|--|
| 1. Рэквізіты 2. Агульныя звесткі 3. Наведванне 4. Харчаванне 5. Філіялы і структурныя г                                      |                                                       |           |                              |              |               |  |  |
| • Колькасць дзяцей, баць                                                                                                    | ькі якіх:                                             |           |                              |              |               |  |  |
| вызвалены ад платы з                                                                                                    | вызвалены ад платы за харчаванне дзяцей поўнасцю 2    |           |                              |              |               |  |  |
| аплачваюць 70% кошт                                                                                                    | у за харчаванне дзяцей                                |           |                              |              | 25            |  |  |
| аплачваюць 50 % кош                                                                                                    | ту за харчаванне дзяцей                               |           |                              |              | 39            |  |  |
| з іх маюць трох і боль                                                                                                    | з іх маюць трох і больш дзяцей ва ўзросце да 18 гадоў |           |                              |              |               |  |  |
| з іх, якія жывуць у зо                                                                                                    | нах радыяцыйнага забруджван                           | ня:       |                              |              |               |  |  |
| наступнага адсял                                                                                                    | ення                                                  |           |                              |              | 0             |  |  |
| з правам на адсял                                                                                                    | енне                                                  |           |                              |              | 0             |  |  |
| пражывання з пер                                                                                                    | ыядычным радыяцыйным кант                             | оолем     |                              |              | 0             |  |  |
| з'яўляюцца апекунамі, прыёмнымі бацькамі, бацькамі-выхавальнікамі дзіцячых дамоў сямейнага тыпа, дзіцячых вёсак (гарадкоў) 0 |                                                       |           |                              |              | 0             |  |  |
| Працент фактычнага выканання зацверджаных нормаў харчавання для выхаванцаў                                                   |                                                       |           |                              |              |               |  |  |
| па стану на 1 студзеня                                                                                                    | па стану на 1 студзеня тякучага года 8                |           |                              |              |               |  |  |
| па стану на 1 ліпеня тяк                                                                                                    | кучага года                                           |           |                              |              | 86.5          |  |  |

|                            | Как проконтролировать                                                                                                    |                                                                                                    |  |  |  |  |  |
|----------------------------|----------------------------------------------------------------------------------------------------|----------------------------------------------------------------------------------------------------|--|--|--|--|--|
| 1.<br>2.<br>3.<br>4.<br>5. | Выделяем свой район (область)<br>Выбираем пункт меню «Новый список»<br>Нажимаем "Настройка полей"<br>Выбираем указанные поля<br>Нажимаем "Применить" | <ul> <li>4. ХАРЧАВАННЕ:</li> <li>Колькасць дзяцей, бацькі якіх: - вызвалены ад платы за харчаванне дзяцей поўнасцю</li> <li>Колькасць дзяцей, бацькі якіх: - аплачваюць 70% кошту за харчаванне дзяцей</li> <li>Колькасць дзяцей, бацькі якіх: - аплачваюць 50% кошту за харчаванне дзяцей</li> <li>Колькасць дзяцей, бацькі якіх: - аплачваюць 50% кошту за харчаванне дзяцей</li> <li>Колькасць дзяцей, бацькі якіх: - аплачваюць 50% кошту за харчаванне дзяцей</li> <li>Колькасць дзяцей, бацькі якіх: - з іх маюць трох і больш дзяцей ва ўзросце да 18 гадоў</li> <li>з іх, якія жывуць у зонах радыяцыйнага забруджвання: - наступнага адсялення</li> <li>з іх, якія жывуць у зонах радыяцыйнага забруджвання: - з правам на адсяленне</li> <li>з іх, якія жывуць у зонах радыяцыйнага забруджвання: - пражывання з перыядычна з іх, якія жывуць у зонах радыяцыйнага забруджвання: - пражывання з перыядычна з іх, якія жывуць у зонах радыяцыйнага забруджвання: - пражывання з перыядычна з іх, якія жывуць у зонах радыяцыйнага забруджвання: - пражывання з перыядычна з іх, якія жывуць у зонах радыяцыйнага забруджвання: - пражывання з перыядычна з іх, якія жывуць у зонах радыяцыйнага забруджвання - лакія алекунамі, прыё</li> <li>Працент фактычнага выканання зацверджаных нормаў харчавання для выхаванцаў - па ст</li> </ul> |  |  |  |  |  |
| 6.                         | Нажимаем «Сформировать список»                                                                                                    | Сбросить Настройка полей Экспорт/импорт Вычислить Сформировать спис                                                                                                    |  |  |  |  |  |

7. Далее можно работать со список либо в программе, либо экспортировать его в Excel

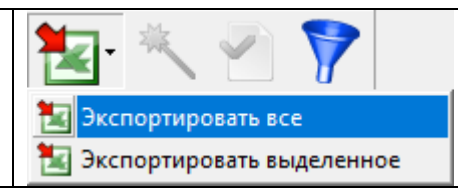

#### Вкладка «Захворванні»:

#### 5. Вкладка «Захворванні»:

| 9. Карэкцый                                                                                                    | на-педагагічная дапамога        | 10. Аснашчан                | насць дашкол | њнай устано | вы 11. Інфармацыйнае асяродзе                           | 12. Стан здар | оўя выпускнікоў     | 13. (                  | Спецыялісты арганізацый аховы здароўя |
|----------------------------------------------------------------------------------------------------|---------------------------------|-----------------------------|--------------|-------------|---------------------------------------------------------|---------------|---------------------|------------------------|---------------------------------------|
| 1. Рэквізіты                                                                                                    | 2. Агульныя звесткі             | 3. Наведванне               | 4. Харча     | аванне      | 5. Філіялы і структурныя падраздзяленні                 | 6. Аздар      | аўленне             | 7. Захворванні         | 8. Матэрыяльна-тэхнічная база         |
| Захворванні:                                                                                                    |                                 |                             |              |             |                                                         |               |                     |                        |                                       |
| ▶.                                                                                                    |                                 |                             |              | Зарэгістрав | зана выпадкаў захворвання за справаздачны перыяд, усяго | )             | З іх у дзяцей ва ўз | росце 3 гадоў і больш. |                                       |
| некаторыя інфекцый                                                                                                    | ныя і паразітарныя хваробы      |                             |              |             |                                                         |               |                     |                        |                                       |
| бактэрыяльная дызентэрыя                                                                                                   |                                 |                             |              | 0           |                                                         |               | 0                   |                        |                                       |
| вірусны гепатыт                                                                                                    |                                 |                             |              | 0           |                                                         |               | 0                   |                        |                                       |
| энтэрыты, каліты і гастраэнтэрыты, харчовыя таксікаінфекцыі, якія вызваны выяўленымі<br>ўзбуджальнікамі                    |                                 |                             | ыяўленымі    | 0           |                                                         |               | 0                   |                        |                                       |
| вострыя кішэчныя інфекцыі, харчовыя таксікаінфекцыі, якія вызваны невыяўленымі<br>ўзбуджальнікамі і недакладна абазначаныя |                                 |                             | нымі         | 0           |                                                         |               | 0                   |                        |                                       |
| шкарлятына                                                                                                    |                                 |                             |              | 0           |                                                         |               | 0                   |                        |                                       |
| іншыя                                                                                                    |                                 |                             |              | 0           |                                                         |               | 0                   |                        |                                       |
| хваробы органаў дыхання                                                                                                    |                                 |                             |              |             |                                                         |               |                     |                        |                                       |
| вострыя інфекцыі                                                                                                    | верхніх дыхальных шляхоў множна | ай і невызначанай лакалізаі | цыі          | 75          |                                                         |               | 56                  |                        |                                       |

- Во-первых, заполняется количество случаев заболевания, а НЕ количество дней заболеваний;
- Во-вторых, количество случаев заболеваний у детей старше 3-х лет должно быть НЕ БОЛЬШЕ общего количества заболеваний за период (разумеется в разрезе конкретного заболевания) проверяем в сформированном отчете по форме 1-ДУ (табл. 16);

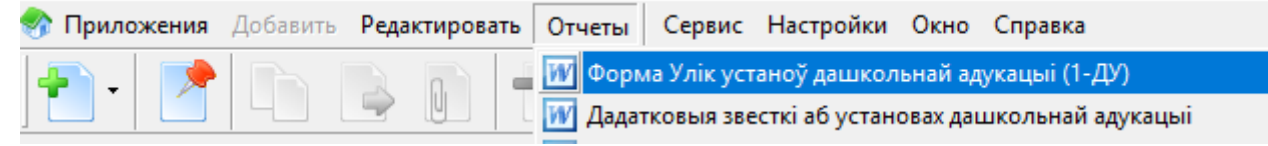

• Обязательно! сравнивайте с прошлым годом, чтобы исключить ошибочные данные.

#### Вкладка «Карэкцыйна-педагагічная дапамога»

6. Вкладка «Карэкцыйна-педагагічная дапамога» общее количество лиц, осваивающих программу на дому должно быть равно сумме лиц по программам дошкольного образования, спецобразования и спецобразования для лиц с интеллектуальной недостаточностью.

| Колькасць асоб, якія асвойваюць адукацыйную праграму на даму                                   | 0 |
|------------------------------------------------------------------------------------------------|---|
| у тым ліку адукацыйную праграму:                                                               |   |
| дашкольнай адукацыі                                                                            | 0 |
| спецыяльнай адукацыі на ўзроўні дашкольнай адукацыі                                            | 0 |
| спецыяльнай адукацыі на ўзроўні дашкольнай адукацыі для асоб з інтэлектуальнай недастатковасцю | 0 |

| Как проконтролировать                  |                                                                                                    |  |  |  |  |  |
|----------------------------------------|----------------------------------------------------------------------------------------------------|--|--|--|--|--|
| 1. Выделяем свой район                 | 🖻 🔲 9. КАРЭКЦЫЙНА-ПЕДАГАГІЧНАЯ ДАПАМОГА:                                                                                                    |  |  |  |  |  |
| (область)                              | Колькасць пунктаў карэкцыйна-педагагічнай дапамогі, якія адкрыты ў дашкольнай установе                                                                        |  |  |  |  |  |
| 2. Выбираем пункт меню                 |                                                                                                    |  |  |  |  |  |
| «Новый список»                         | 👘 🔲 Колькасць дзяцей, якія навучаюцца па адукацыйнай праграме пачатковай адукацыі і займаюцца ў пунктах карэкцыйна-педагагічнай дапамогі, якія                |  |  |  |  |  |
|                                        | З іх дзяўчынкі Колькасць дзацей, акіа займаюцца ў пунктах каракцыйна-педагагічнай дарамогі, акіа адкорыты ў іншых установах.                                  |  |  |  |  |  |
| 5. пажимаем пастроика                  | Колькасць асоб, якія асвойваюць адукацыйную праграму на даму                                                                                                  |  |  |  |  |  |
| полеи                                  | 👻 у тым ліку адукацыйную праграму: - дашкольнай адукацыі                                                                                                    |  |  |  |  |  |
| 4. Выбираем указанные поля             | ✓ у тым ліку адукацыйную праграму: - спецыяльнай адукацыі на ўзроўні дашкольнай адукацыі                                                                      |  |  |  |  |  |
| 5. Нажимаем "Применить"                | У тым ліку адукацыйную праграму: - спецыяльнай адукацыї на узроўні дашкольнай адукацыї для асоб з інтэлектуальнай недастатковасцю                             |  |  |  |  |  |
| 6. Нажимаем «Сформировать              | Сбросить Настройка полей Экспорт /импорт Вычислить Сформировать список Отмена                                                                                 |  |  |  |  |  |
| список»                                |                                                                                                    |  |  |  |  |  |
| 7. Далее можно работать со             | Колькасць асоб, якія асвойваюць адукацыйную праграму на даму у тым ліку адукацыйную праграму: - дашкольнай адукацыі у тым ліку адукацыйную праграму: - спецыя |  |  |  |  |  |
| список либо в программе, либо          | 0 0                                                                                                    |  |  |  |  |  |
| экспортировать его в Excel             | 2 0                                                                                                    |  |  |  |  |  |
| <ul> <li>Экспортировать все</li> </ul> |                                                                                                    |  |  |  |  |  |
| 🔣 Экспортировать выделенное            |                                                                                                    |  |  |  |  |  |
| работать используя формулы             |                                                                                                    |  |  |  |  |  |

## Вкладка «Аснашчанасць дашкольнай установы»

7. Вкладка «Аснашчанасць дашкольнай установы» не все учреждения заполняют проценты обеспеченности, которые потом влияют на место в рейтинге учреждений дошкольного образования. Некоторые учреждения имеют заниженный или завышенный показатель.

| 1. Рэквізіты                                                                | 2. Агульныя звесткі                                | 3. Наведванне | 4. Харчаванне           | 5. Філіялы і структурны | я падраздзя  |  |
|-----------------------------------------------------------------------------|----------------------------------------------------|---------------|-------------------------|-------------------------|--------------|--|
| 9. Карэкцы                                                                  | йна-педагагічная дапамога                          | 10. Аснашча   | насць дашкольнай устано | вы 11. Інфармаць        | ійнае асяро, |  |
| Наяўнасць у дашкол                                                          | льнай установе:                                    |               |                         |                         |              |  |
| басейна                                                                     |                                                    |               |                         |                         | Так          |  |
| яго стан:                                                                   |                                                    |               |                         |                         |              |  |
| дзеючы                                                                      |                                                    |               |                         |                         | Так          |  |
| знаходзіцца на каг                                                          | прамонце                                           |               |                         |                         | He           |  |
| зачынены і патраб                                                           | буе мадэрнізацыі                                   |               |                         |                         | He           |  |
| памяшкання цеплап                                                           | рацэдур з абагравальнай камерай                    |               |                         |                         | He           |  |
| пункта карэкцыйна                                                           | педагагічнай дапамогі                              |               |                         |                         | Так          |  |
| абсталяваны ў асоб                                                          | ным пакоі                                          |               |                         |                         | He           |  |
| кабінета настаўніка                                                         | -дэфектолага                                       |               |                         |                         | Так          |  |
| абсталяваны ў асс                                                           | обным пакоі                                        |               |                         |                         | Так          |  |
| кабінетаў педагога                                                          | -псіхолага                                         |               |                         |                         | Так          |  |
| абсталяваны ў асс                                                           | обным пакоі                                        |               |                         |                         | Так          |  |
| сталовай                                                                    |                                                    |               |                         |                         | He           |  |
| музычнай залы                                                               |                                                    |               |                         |                         | Так          |  |
| фізкультурнай залы                                                          | I                                                  |               |                         |                         | Так          |  |
| Працэнт забяспечанасці навучальнага працэса сродкамі выхавання і навучання: |                                                    |               |                         |                         |              |  |
| сродкамі навучання                                                          |                                                    |               |                         |                         | 86           |  |
| надворным абсталя                                                           | надворным абсталяваннем 87                         |               |                         |                         |              |  |
| вучэбнымі выданням                                                          | вучэбнымі выданнямі для педагагічных работнікаў 90 |               |                         |                         |              |  |
| вучэбнымі выданням                                                          | мі для выхаванцаў                                  |               |                         |                         | 100          |  |

|                                                                                                    | Как проконтролировать                                                                                                    |                          |                                      |               |  |  |
|----------------------------------------------------------------------------------------------------|----------------------------------------------------------------------------------------------------|--------------------------|--------------------------------------|---------------|--|--|
| <ol> <li>Выделяем свой район<br/>(область)</li> <li>Выбираем пункт меню<br/>«Новый список»</li> <li>Нажимаем "Настройка<br/>полей"</li> <li>Выбираем указанные<br/>поля</li> <li>Нажимаем<br/>"Применить"</li> </ol> | Как проконтролировать<br>10. АСНАШЧАНАСЦЬ ДАШКОЛЬНАЙ УСТАНОВЫ:<br>Наяўнасць у дашкольнай установе: - басейна<br>яго стан: - дзеючы<br>яго стан: - знаходзіцца на капрамонце<br>яго стан: - зачынены і патрабуе мадэрнізацыі<br>яго стан: - памяшкання цеплапрацэдур з абагравальнай камерай<br>яго стан: - памяшкання цеплапрацэдур з абагравальнай камерай<br>яго стан: - памяшкання цеплапрацэдур з абагравальнай камерай<br>яго стан: - памяшкання цеплапрацэдур з абагравальнай камерай<br>яго стан: - памяшкання цеплапрацэдур з абагравальнай камерай<br>яго стан: - памяшкання цеплапрацэдур з абагравальнай камерай<br>яго стан: - памяшкання цеплапрацэдур з абагравальнай камерай<br>яго стан: - абсталяваны ў асобным пакоі<br>яго стан: - кабінета настаўніка-дэфектолага<br>яго стан: - кабінетаў педагога-псіхолага<br>яго стан: - кабінетаў педагога-псіхолага<br>яго стан: - абсталяваны ў асобным пакоі<br>яго стан: - абсталяваны ў асобным пакоі<br>яго стан: - сталовай<br>яго стан: - музычнай залы |                          |                                      |               |  |  |
|                                                                                                    | яго стан: - фізкультурнай залы<br>Працэнт забяспечанасці навучальнага працэса сродкамі выхавання і навучання: - сродкамі навучання<br>Працэнт забяспечанасці навучальнага працэса сродкамі выхавання і навучання: - надворным абсталяваннем<br>Працэнт забяспечанасці навучальнага працэса сродкамі выхавання і навучання: - вучэбнымі выданнямі для педагагічных работн<br>Працэнт забяспечанасці навучальнага працэса сродкамі выхавання і навучання: - вучэбнымі выданнямі для педагагічных работн<br>Працэнт забяспечанасці навучальнага працэса сродкамі выхавання і навучання: - вучэбнымі выданнямі для выхаванцаў                                                                                                    |                          |                                      |               |  |  |
| 6. Нажимаем                                                                                                    | Сбросить Настройка полей Экспорт/импорт                                                                                                    | Вычислить                | Сформировать список                  | Отмена        |  |  |
| «Сформировать список»                                                                                                    | Працент забоспечанасці навучальнага працеса сполкамі в Працент забоспечанасці навучальнага працеса сполкамі выха                                                                                                    | авання і нає Працэнт заб | яспечанасці навучальнага праца       | са сродкамі в |  |  |
| 7. Далее можно работать                                                                                                    | 74 51                                                                                                    | 82                       | siene fanaea, naby fasisirar a npaap |               |  |  |
| со список либо в программе,                                                                                                    | 91 61.5                                                                                                    | 91                       |                                      |               |  |  |
| либо экспортировать его в                                                                                                    | 80 50.2                                                                                                    | 82                       |                                      |               |  |  |
| Excel                                                                                                    | 86 83                                                                                                    | 85                       |                                      |               |  |  |
| <ul> <li>Кспортировать все</li> <li>Экспортировать выделенное</li> </ul>                                                                                                    | 79 44                                                                                                    | 81                       |                                      |               |  |  |
| работать используя                                                                                                    |                                                                                                    |                          |                                      |               |  |  |
| формулы                                                                                                    |                                                                                                    |                          |                                      |               |  |  |

#### Вкладка «Стан здароўя выпускнікоў»

8. Вкладка «Стан здароўя выпускнікоў» - общее количество выпускников (в примере ниже = 69) равно сумме детей по группам здоровья при поступлении в УДО (29 + 38 + 2) и также равно сумме детей по группам здоровья при поступлении в учреждение среднего образования (39 + 28 + 2). Это одни и те же воспитанники!

| ۲ | Выпускнікоў, усяго                                                                       | 69 |
|---|------------------------------------------------------------------------------------------|----|
|   | Стан здароўя пры паступленні ва ўстанову дашкольнай адукацыі                             |    |
|   | з I групай здароўя                                                                       | 29 |
|   | з II групай здароўя                                                                      | 38 |
|   | з III групай здароўя                                                                     | 2  |
|   | з IV групай здароўя                                                                      | 0  |
|   | Стан здароўя пры паступленні ва ўстанову агульнай сярэдняй адукацыі (у пачатковую школу) |    |
|   | з I групай здароўя                                                                       | 39 |
|   | з II групай здароўя                                                                      | 28 |
|   | з III групай здароўя                                                                     | 2  |
|   | з IV групай здароўя                                                                      | 0  |

| Как проконтролировать                                                                                                    |                                                                                                    |  |  |  |  |  |  |  |  |
|----------------------------------------------------------------------------------------------------|----------------------------------------------------------------------------------------------------|--|--|--|--|--|--|--|--|
| 1. Выделяем свой                                                                                                    | □ 12. СТАН ЗДАРОЎЯ ВЫПУСКНІКОЎ:                                                                                                    |  |  |  |  |  |  |  |  |
| район (область)<br>2. Выбираем пункт<br>меню «Новый список»<br>3. Нажимаем<br>"Настройка полей"<br>4. Выбираем указанные<br>поля | <ul> <li>Выпускнікоў, усяго</li> <li>Стан здароўя пры паступленні ва ўстанову дашкольнай адукацыі - з І групай здароўя</li> <li>Стан здароўя пры паступленні ва ўстанову дашкольнай адукацыі - з ІІ групай здароўя</li> <li>Стан здароўя пры паступленні ва ўстанову дашкольнай адукацыі - з ІІ групай здароўя</li> <li>Стан здароўя пры паступленні ва ўстанову дашкольнай адукацыі - з ІІ групай здароўя</li> <li>Стан здароўя пры паступленні ва ўстанову дашкольнай адукацыі - з ІІ групай здароўя</li> <li>Стан здароўя пры паступленні ва ўстанову дашкольнай адукацыі - з ІV групай здароўя</li> <li>Стан здароўя пры паступленні ва ўстанову агульнай сярэдняй адукацыі (у пачатковую школу) - з І групай здароўя</li> <li>Стан здароўя пры паступленні ва ўстанову агульнай сярэдняй адукацыі (у пачатковую школу) - з ІІ групай здароўя</li> <li>Стан здароўя пры паступленні ва ўстанову агульнай сярэдняй адукацыі (у пачатковую школу) - з ІІ групай здароўя</li> <li>Стан здароўя пры паступленні ва ўстанову агульнай сярэдняй адукацыі (у пачатковую школу) - з ІІ групай здароўя</li> <li>Стан здароўя пры паступленні ва ўстанову агульнай сярэдняй адукацыі (у пачатковую школу) - з ІІ групай здароўя</li> <li>Стан здароўя пры паступленні ва ўстанову агульнай сярэдняй адукацыі (у пачатковую школу) - з ІІ групай здароўя</li> </ul> |  |  |  |  |  |  |  |  |
| 5. Нажимаем                                                                                                    |                                                                                                    |  |  |  |  |  |  |  |  |
| Применить                                                                                                    |                                                                                                    |  |  |  |  |  |  |  |  |
| о. нажимаем                                                                                                    | Сбросить Настройка полей Экспорт/импорт Вычислить Сформировать список Отмена                                                                                                    |  |  |  |  |  |  |  |  |
| «Сформировать список»                                                                                                    |                                                                                                    |  |  |  |  |  |  |  |  |

| 7. Далее можно              | с                  | D                                   | E                                      | F                                  | G                                  | Н                                  | I                                  | J                                  | К                                  |
|-----------------------------|--------------------|-------------------------------------|----------------------------------------|------------------------------------|------------------------------------|------------------------------------|------------------------------------|------------------------------------|------------------------------------|
| работать со список либо в   |                    | Стан здароўя пры<br>паступленні ва  | Стан здароўя пры<br>паступленні ва     | Стан здароўя пры<br>паступленні ва | Стан здароўя пры<br>паступленні ва | Стан здароўя пры<br>паступленні ва | Стан здароўя пры<br>паступленні ва | Стан здароўя пры<br>паступленні ва | Стан здароўя пры<br>паступленні ва |
| программе, но удобнее       | Выпускнікоў, усяго | ўстанову                            | ўстанову                               | ўстанову                           | ўстанову                           | ўстанову агульнай                  | ўстанову агульнай                  | ўстанову агульнай                  | ўстанову агульнай                  |
| экспортировать его в Excel  |                    | дашкольнай<br>адукацыі - з I групай | дашкольнай<br>і адукацыі - з II групаі | дашкольнай<br>й адукацыі - з III   | дашкольнай<br>адукацыі - з IV      | сярэдняй адукацыі<br>(у пачатковую | сярэдняй адукацыі<br>(у пачатковую | сярэдняй адукацыі<br>(у пачатковую | сярэдняй адукацыі<br>(у пачатковую |
| 1                           | 1                  | здароўя<br><mark>7</mark>           | здароўя<br>7 1                         | групай здароўя<br>0                | групай здароўя<br>0                | школу) - з I групай<br>0           | школу) - з II групай<br>7 1        | школу) - з III групай<br>.0        | школу) - з IV групай<br>0 0        |
|                             | 33                 | 5 1<br>5 1                          | 0 2.<br>7 2 <sup>.</sup>               | 5<br>4                             | 0<br>2                             | 0 1<br>2 2                         | 2 2<br>2 2                         | 3                                  | 0 0<br>2 1                         |
| 🔣 Экспортировать все        | 2                  | 2 .<br>0 2                          | 5 1<br>7 4                             | 6<br>3                             | 0<br>0                             | 1<br>0 2                           | 5 1<br>8 4                         | .6                                 | 0 1<br>0 0                         |
| 🔢 Экспортировать выделенное |                    |                                     |                                        |                                    |                                    |                                    |                                    |                                    |                                    |
| и работать используя        |                    |                                     |                                        |                                    |                                    |                                    |                                    |                                    |                                    |
| формулы (в данном случае    |                    |                                     |                                        |                                    |                                    |                                    |                                    |                                    |                                    |
| столбец С=D+E+F+G и         |                    |                                     |                                        |                                    |                                    |                                    |                                    |                                    |                                    |
| C=H+I+J+K)                  |                    |                                     |                                        |                                    |                                    |                                    |                                    |                                    |                                    |

## <mark>ПО ПРИЛОЖЕНИЮ «ГРУПЫ»</mark>

### Вкладка «Інфармацыя аб групе», поле «Наведванне на платнай аснове»

9. На вкладке «Інфармацыя аб групе», в поле «Наведванне на платнай аснове» стоит «Не»

| Наведванне на платнай аснове                                       | He           |
|--------------------------------------------------------------------|--------------|
| Мова выкладання                                                    | руская       |
| На вкладке «Колькасць дзяцей па ўзросту» стоят воспитанники на пла | атной основе |
| з іх якія пражываюць у іншым раёне (горадзе)                       | 0            |
| з іх якія наведваюць групу на платнай аснове                       | 10           |
|                                                                    |              |

|       | Как проконтролировать |                                     |          |          |  |  |  |  |  |  |  |
|-------|-----------------------|-------------------------------------|----------|----------|--|--|--|--|--|--|--|
|       |                       |                                     |          |          |  |  |  |  |  |  |  |
|       |                       |                                     |          |          |  |  |  |  |  |  |  |
|       |                       |                                     |          |          |  |  |  |  |  |  |  |
|       |                       |                                     |          |          |  |  |  |  |  |  |  |
| 1.    | Выделяем свой район   | Параметр                            | Операция | Значение |  |  |  |  |  |  |  |
| (обла | асть)                 |                                     |          | Ho       |  |  |  |  |  |  |  |
| 2.    | Выбираем пункт        | ПС: -> паведванне на платнай аснове |          | ne       |  |  |  |  |  |  |  |
| менн  | о «Новый список»      |                                     |          |          |  |  |  |  |  |  |  |
| 3.    | Задаем указанные      |                                     |          |          |  |  |  |  |  |  |  |
| пара  | метры                 |                                     |          |          |  |  |  |  |  |  |  |

| 4. Нажимаем           | Растройка полей                                                                                                    |
|-----------------------|----------------------------------------------------------------------------------------------------|
| "Настройка полей"     |                                                                                                    |
| 5. Выбираем указанные | Сохраненные наборы полей:                                                                                                    |
|                       | <>                                                                                                    |
|                       | Отображать поля:                                                                                                    |
| 6. Нажимаем           |                                                                                                    |
| "Применить"           |                                                                                                    |
| 1                     | Раён                                                                                                    |
|                       | Установа                                                                                                    |
|                       | . Код групы                                                                                                    |
|                       | — 🔽 Назва групы                                                                                                    |
|                       | 🗸 Дзейнічае на пастаяннай аснове                                                                                                |
|                       | 🖳 Працягласць работы групы                                                                                                    |
|                       | Узровень групы                                                                                                    |
|                       | Прызначэнне групы                                                                                                    |
|                       | 🗌 🗌 Дадатковае прызначэнне санаторных, спецыяльных і інтэграваных груп (толькі для змешаных відаў прызначэння)                  |
|                       | Форма арганізацыі групы (група з кароткачасовым знаходжаннем ад 2 да 7 гадзін)                                                  |
|                       | Маведванне на платнай аснове                                                                                                    |
|                       | Мова выкладання                                                                                                    |
|                       | Вывучэнне роднай мовы нацыянальных меншасцяў                                                                                    |
|                       | на Колькасць дзяцей па узросту:                                                                                                 |
|                       |                                                                                                    |
|                       | Узрост                                                                                                    |
|                       |                                                                                                    |
|                       |                                                                                                    |
|                       |                                                                                                    |
|                       | дзеці-інваліды, акрамя інвалідаў з ліку асоб з асаблівасцямі псіхафізічнага развіцця                                            |
|                       | дзеці-інваліды з ліку асоб з асаблівасцямі псіхафізічнага развіцця                                                              |
|                       | дзеці з асаблівасцямі псіхафізічнага развіцця, акрамя дзяцей-інвалідаў                                                          |
|                       | дзеці з асаблівасцямі псіхафізічнага развіцця (усяго)                                                                           |
|                       | з іх з легкімі парушэннямі маўлення                                                                                             |
|                       | з іх з парушэннем слыху                                                                                                    |
|                       | з іх з цяжкімі парушэннямі маўлення                                                                                             |
|                       | з іх з парушэннямі зроку                                                                                                    |
|                       | з іх з інтэлектуальнай недастатковасцю                                                                                          |
|                       | з іх з парушэннямі функцый апорна-рухальнага апарату                                                                            |
|                       | з іх з парушэннямі псіхічнага развіцця                                                                                          |
|                       | з іх з цяжкімі і (або) множнымі фізічнымі і (або) псіхічнымі парушэннямі                                                        |
|                       | з іх з раннім дзіцячым аўтызмам                                                                                                 |
|                       | з іх якія пражываюць у іншым раёне (горадзе)                                                                                    |
|                       | № З IX ЯКІЯ НАВЕДВАЮЦЬ ГРУПУ НА ПЛАТНАЙ АСНОВЕ ТО В КЛАКА В В И БРАНА МОРА ВИЖЛА ВАНИЯ В РУСКА ВИ 55 В АРУСКА В СООР А ОВ ОВ ОВ |
|                       | ТОЛРКТ КАЛТ ВРРАЧНА МОВА ВРІКЛАДАННА "АЛСКАЗ Ц РЕЛААЛСКАЗ (ДЗВЕ МОВРІ).                                                         |
|                       |                                                                                                    |
|                       | овщелить все •                                                                                                    |

| 7. Нажимаем<br>«Сформировать список» | Сбросить Настройка поле | й Эксг                         | юрт/импорт                     |         |                        |        | Вычислить         | Сформировать список             | Отмена     |
|--------------------------------------|-------------------------|--------------------------------|--------------------------------|---------|------------------------|--------|-------------------|---------------------------------|------------|
|                                      | Envi                    | 13                             |                                |         |                        |        | Колька            | пь яздней па ўзрости            |            |
| 8. далее необходимо                  | Назва групы             |                                | Дзейнічае на пастаяннай аснове | Наведва | анне на платнай аснове | Колька | сць дзяцей з іх   | к якія наведваюць групу на плат | най аснове |
| экспортировать его в Excel           | Тервая младшая группа   |                                | Так                            | He      |                        | 15     | 0                 |                                 |            |
|                                      | Эторая Младшая группа   |                                | Так                            | He      |                        | 17     | 0                 |                                 |            |
|                                      | Средняя группа          |                                | Так                            | He      |                        | 18     | 0                 |                                 |            |
|                                      | Старшая группа          |                                | Так                            | He<br>  |                        | 19     | 0                 |                                 |            |
| 😼 Экспортировать все                 | Адаптационная группа    |                                | He                             | не      |                        | /      | U                 |                                 |            |
| 🔛 Экспортировать выделенное          |                         |                                |                                |         |                        |        |                   |                                 |            |
|                                      | Група                   |                                |                                |         | Колькасци              |        | дзяцей па ўзросту |                                 |            |
| и работать используя                 |                         | Дзейнічае на пастаяннай аснове |                                |         |                        |        |                   | з іх якія                       |            |
| формулы или фильтры                  | Назва групы             |                                |                                | ове     | Наведванне і           | на     | Колькасць         | наведваюць групу                |            |
|                                      | ······                  |                                |                                | -       | платнай асно           | Be 👻   | дзяцей 👻          | на платнай аснов 💌              |            |
|                                      | Первая младшая группа   | Так                            |                                | н       | łe                     |        | 15                | 10                              |            |
|                                      | Вторая Младшая группа   | Так                            |                                | н       | le                     |        | 17                | 0                               |            |
|                                      | Средняя группа          | Так                            |                                | H       | le                     |        | 18                | 3                               |            |
|                                      | Старшая группа          | Так                            |                                | н       | le                     |        | 19                | 0                               |            |
|                                      | Адаптационная группа    | He                             |                                | н       | le                     |        | 7                 | 0                               |            |
|                                      | средняя группа          | Так                            |                                | н       | le                     |        | 20                | 0                               |            |
|                                      |                         |                                |                                |         |                        |        | 2                 | 0                               |            |
|                                      | старшая А группа        | Так                            |                                | н       | le                     |        | 20                | 0                               |            |

### 10. На вкладке «Інфармацыя аб групе», в поле «Наведванне на платнай аснове» стоит «Так»

| Наведванне на платнай аснове                 | Так    |
|----------------------------------------------|--------|
| Мова выкладання                              | руская |
| Вывучэнне роднай мовы нацыянальных меншасцяў |        |

На вкладке «Колькасць дзяцей па ўзросту» нет воспитанников на платной основе, либо их количество меньше общего количества детей

|   | з іх якія пражываюць у іншым раёне (горадзе) 0 |   |   |   |   |  |    |   | 0 |
|---|------------------------------------------------|---|---|---|---|--|----|---|---|
|   | з іх якія наведваюць групу на платнай аснове 0 |   |   |   |   |  |    | 0 |   |
| К | •                                              | Þ | ₩ | ſ | М |  | €. |   |   |

|            | Как проконтролировать |   |                                       |          |          |  |  |  |  |  |
|------------|-----------------------|---|---------------------------------------|----------|----------|--|--|--|--|--|
| 1.         |                       |   |                                       |          |          |  |  |  |  |  |
| райо       | н (область)           |   | Параметр                              | Операция | Значение |  |  |  |  |  |
| 2.         | Выбираем пункт        |   | ПЕ: -> Наведванне на платнай аснове 💌 | =        | Так      |  |  |  |  |  |
| менн<br>3. | Задаем указанные      | + |                                       |          |          |  |  |  |  |  |
| пара       | метры                 |   |                                       |          |          |  |  |  |  |  |

| 4. Нажимаем       | Настройка полей                                                                                              |
|-------------------|----------------------------------------------------------------------------------------------------|
| "Настройка полей" |                                                                                                    |
| 5. Выбираем       |                                                                                                    |
|                   |                                                                                                    |
|                   | Отооражать поля:                                                                                             |
| 6. Нажимаем       |                                                                                                    |
| "Применить"       |                                                                                                    |
| 1                 | Установа                                                                                                    |
|                   | Код групы                                                                                                    |
|                   | Иазва групы                                                                                                  |
|                   | Дзейнічае на пастаяннай аснове                                                                               |
|                   | 🚥 🗌 Працягласць работы групы                                                                                 |
|                   | Узровень групы                                                                                               |
|                   | Прызначэнне групы                                                                                            |
|                   | 🔲 Дадатковае прызначэнне санаторных, спецыяльных і інтэграваных груп (толькі для змешаных відаў прызначэння) |
|                   | Форма арганізацыі групы (група з кароткачасовым знаходжаннем ад 2 да 7 гадзін)                               |
|                   | Маведванне на платнаи аснове                                                                                 |
|                   | Мова выкладання                                                                                              |
|                   |                                                                                                    |
|                   |                                                                                                    |
|                   | Узрост                                                                                                    |
|                   | ✓ Колькасць дзяцей                                                                                           |
|                   | з іх дзеці якія не наведваюць групу на пастаяннай аснове                                                     |
|                   | з іх дзяўчынкі якія не наведваюць групу на пастаяннай аснове                                                 |
|                   | ··· 🗌 з іх дзяўчынкі                                                                                         |
|                   | 😳 дзеці-інваліды, акрамя інвалідаў з ліку асоб з асаблівасцямі псіхафізічнага развіцця                       |
|                   | дзеці-інваліды з ліку асоб з асаблівасцямі псіхафізічнага развіцця                                           |
|                   | дзеці з асаблівасцямі псіхафізічнага развіцця, акрамя дзяцей-інвалідаў                                       |
|                   | дзеці з асаблівасцямі псіхафізічнага развіцця (усяго)                                                        |
|                   | з іх з легкімі парушэннямі маулення                                                                          |
|                   |                                                                                                    |
|                   |                                                                                                    |
|                   | зіх з інтэлектуальнай недастатковасцю                                                                        |
|                   | з іх з парушэннямі функцый апорна-рухальнага апарату                                                         |
|                   | з іх з парушэннямі псіхічнага развіцця                                                                       |
|                   | з іх з цяжкімі і (або) множнымі фізічнымі і (або) псіхічнымі парушэннямі                                     |
|                   | з іх з раннім дзіцячым аўтызмам                                                                              |
|                   | з іх якія пражываюць у іншым раёне (горадзе)                                                                 |
|                   | ✓ зіх якія наведваюць групу на платнай аснове                                                                |
|                   | ТОЛЬКІ КАЛІ ВЫБРАНА МОВА ВЫКЛАДАННЯ "РУСКАЯ И БЕЛАРУСКАЯ (ДЗВЕ МОВЫ)":                                       |
|                   |                                                                                                    |
|                   | Применить Отмена                                                                                             |
|                   |                                                                                                    |

| 7. Нажимаем<br>«Сформировать список» | Сбросить Настройк      | а полей Экспорт/импо                  | рт                                 |                     |              | Вычислить | Сформировать список | Отмена |
|--------------------------------------|------------------------|---------------------------------------|------------------------------------|---------------------|--------------|-----------|---------------------|--------|
| 8. Лалее необхолимо                  | Непоседы               | He                                    | Ta                                 | к                   | 11           | 11        | 1                   |        |
|                                      | адаптационная группа 1 | He                                    | Ta                                 | к                   | 11           | 11        | 1                   |        |
| экспортировать его в Ехсег           | Адаптационная группа-1 | He                                    | Ta                                 | к                   | 12           | 12        | 2                   |        |
| 🛨 🗛 🚛 😒                              | Адаптационная группа-2 | He                                    | Ta                                 | к                   | 12           | 12        | 2                   |        |
| 🔁 T 🔨 🎦 🧗                            |                        |                                       | -                                  |                     |              |           |                     |        |
| 😼 Экспортировать все                 | Група                  |                                       |                                    | Колькасць дзя       | цей па ўзрос | сту       |                     |        |
| 🚟 Экспортировать выделенное          |                        | <b>D</b> = = <b>X</b> = 1 = = = = = = | Наведванне<br>на платнай<br>аснове |                     | з іх як      | ія        |                     |        |
|                                      |                        | дзеинічае на<br>пастаяннай<br>аснове  |                                    | Колькасць<br>дзяцей | наведвак     | оць       |                     |        |
| и работать используя                 | Назва групы            |                                       |                                    |                     |              | йсита     |                     |        |
| формулы или фильтры                  |                        |                                       |                                    |                     | групу на пла | inan      |                     |        |
|                                      |                        |                                       |                                    |                     | аснове       |           |                     |        |
|                                      | Непоседы               | He                                    | Так                                | 11                  |              | 0         |                     |        |
|                                      | адаптационная гру      | He                                    | Так                                | 11                  |              | 11        |                     |        |
|                                      |                        |                                       |                                    | 10                  |              | 0         |                     |        |
|                                      | Адаптационная гру      | He                                    | Так                                | 12                  |              | 12        |                     |        |
|                                      | Адаптационная гру      | He                                    | Так                                | 12                  |              | 12        |                     |        |

11. Пункты 9 и 10 касаются как групп на постоянной так и не на постоянной основе.

12. Всем детям в специальных группах и специальных дошкольных учреждениях в возрасте 6 или 7 лет, соответственно, ставится только реальный возраст 6 лет или 7 лет без приписки «(праходзяць другі год навучання па адукацыйнай праграме дашкольнай адукацыі (раздзел праграмы ад 6 да 7 гадоў)».

| 1.    | Выделяем   | свой район | <i></i> Настро | йка списка              |                      |                   |                               |        |   |
|-------|------------|------------|----------------|-------------------------|----------------------|-------------------|-------------------------------|--------|---|
| (обла | сть)       |            |                |                         |                      |                   |                               |        |   |
| 2.    | Выбираем г | пункт меню | Рэспубліка     | а Беларусь > Брэсцкая в |                      |                   |                               |        |   |
| «Нов  | ый список» |            |                |                         |                      |                   |                               |        |   |
| 3.    | Задаем     | указанные  | Выберите       | е объект для поиска:    | Выбирать относящи    | есяк: Сохра       | ненные экранные списки:       |        |   |
| парам | летры      |            | Група          | •                       | <не важно >          |                   |                               | 📲 📷 🗍  |   |
|       |            |            | Укажите        | критерии поиска:        |                      |                   |                               |        |   |
|       |            |            |                | Параметр                |                      | Операция          | Значение                      |        |   |
|       |            |            |                | КОЛЬКАСЦЬ ДЗЯЦЕЙ        | ПА ЎЗРОСТУ: -> І 🔻   | =                 | 6 (праходзяць другі год наву  | ••     |   |
|       |            |            |                | КОЛЬКАСЦЬ ДЗЯЦЕЙ        | ПА ЎЗРОСТУ: -> І 🔻   | = •               | 7 (праходзяць другі год наву- | •      |   |
|       |            |            |                | ,                       |                      |                   |                               |        |   |
|       |            |            |                |                         |                      |                   |                               |        |   |
|       |            |            |                |                         |                      |                   |                               |        |   |
|       |            |            |                |                         |                      |                   |                               |        |   |
|       |            |            |                |                         |                      |                   |                               |        |   |
|       |            |            |                |                         |                      |                   |                               |        |   |
|       |            |            |                |                         |                      |                   |                               |        |   |
|       |            |            |                |                         |                      |                   |                               |        |   |
|       |            |            |                |                         | _                    |                   |                               |        |   |
|       |            |            | Тип усл        | - Испол                 | Дата<br>ьзовать дату | , на которую объе | екты были актуальными:        |        |   |
|       |            |            | ОИ             | 💿 ИЛИ 💛 для по          | риска                |                   | <u>\</u>                      |        |   |
|       |            |            |                | $\sim$                  |                      |                   |                               |        |   |
|       |            |            | Сбросить       | Настройка полей         | Экспорт/импорт       | Вычислить         | Сформировать список           | Отмена |   |
|       |            |            |                |                         |                      |                   |                               |        | 1 |
|       |            |            |                |                         |                      |                   |                               |        |   |

| 4. Нажимаем "Настройка | Настройка полей                                                                        |
|------------------------|----------------------------------------------------------------------------------------|
| полеи                  |                                                                                        |
| 5. Выбираем указанные  | Сохраненные наооры полеи:                                                              |
| поля                   | <>                                                                                     |
| 6 Нажимаем             | Отображать поля:                                                                       |
| "Применити"            |                                                                                        |
| применитв              |                                                                                        |
|                        | Раён                                                                                   |
|                        | Установа                                                                               |
|                        | Код групы                                                                              |
|                        | И Назва групы                                                                          |
|                        | Дзейнічае на пастаяннай аснове                                                         |
|                        | Працягласць работы групы                                                               |
|                        | Узровень групы                                                                         |
|                        | Прызначэнне групы                                                                      |
|                        | Дадатковае прызначэнне санаторных, спецыяльных і інтэграваных груп (толькі для змешань |
|                        | Форма арганізацыі групы (група з кароткачасовым знаходжаннем ад 2 да 7 гадзін)         |
|                        | Наведванне на платнай аснове                                                           |
|                        | Мова выкладання                                                                        |
|                        | Вывучэнне роднай мовы нацыянальных меншасцяў                                           |
|                        | 🖻 🗌 КОЛЬКАСЦЬ ДЗЯЦЕЙ ПА ЎЗРОСТУ:                                                       |
|                        | 🖻 🗌 КОЛЬКАСЦЬ ДЗЯЦЕЙ ПА ЎЗРОСТУ:                                                       |
|                        | Узрост                                                                                 |
|                        | … 🔽 Колькасць дзяцей                                                                   |
|                        | ··· 🔲 з іх дзеці якія не наведваюць групу на пастаяннай аснове                         |
|                        | з іх дзяўчынкі якія не наведваюць групу на пастаяннай аснове                           |
|                        | ··· 🔲 з іх дзяўчынкі                                                                   |
|                        | дзеці-інваліды, акрамя інвалідаў з ліку асоб з асаблівасцямі псіхафізічнага развіцця   |
|                        | ··· Дзеці-інваліды з ліку асоб з асаблівасцямі псіхафізічнага развіцця                 |
|                        | лзеці з асаблівасцямі псіхафізічнага развіцця, акрамя дзяцей-інвалідаў                 |
|                        | Выделить все 👻 Применить Отмена                                                        |
|                        |                                                                                        |
| 7. Нажимаем            |                                                                                        |
|                        | Соросить Настроика полей Экспорт/импорт Вычислить Сформировать список Отмена           |
| «Сформировать список»  |                                                                                        |
|                        |                                                                                        |

| 8       | Лапее           | необхолимо  | Груп        | a                              |         |                  |                 | Колькасць дзяцей па ўзросту                                                |          |              |
|---------|-----------------|-------------|-------------|--------------------------------|---------|------------------|-----------------|----------------------------------------------------------------------------|----------|--------------|
| 0.      | дилее           | пессоходнию | Назва групы | Узровень групы                 | Прызн   | начэнне групы    |                 | Узрост                                                                     | Колы     | касць дзяцей |
| эксп    | ортировать      | его в Excel | старшая А   | старшая (з 5 гадоў да 6 гадоў) | агульна | га прызначэння ( | б (праходзяць , | другі год навучання па праграме дзяцей сёмага года жыцця ў дашкольнай уста | анове) 2 |              |
| <b></b> |                 |             | старшая Б   | старшая (з 5 гадоў да 6 гадоў) | агульна | га прызначэння   | б (праходзяць Д | другі год навучання па праграме дзяцей сёмага года жыцця ў дашкольнай уста | анове) 2 |              |
|         | - 🥆 🖌           |             | старшая     | старшая (з 5 гадоў да 6 гадоў) | агульна | га прызначэння   | б (праходзяць Д | другі год навучання па праграме дзяцей сёмага года жыцця ў дашкольнай уста | анове) 2 |              |
|         |                 |             | Старшая "Б" | старшая (з 5 гадоў да 6 гадоў) | агульна | га прызначэння   | б (праходзяць Д | другі год навучання па праграме дзяцей сёмага года жыцця ў дашкольнай уста | анове) 6 |              |
| 🐮 Эн    | кспортировать в | ce          |             |                                |         |                  |                 |                                                                            | -        |              |
| 🐮 Эн    | кспортировать в | ылеленное   | Група       |                                |         |                  |                 | Колькасць дзяцей па ўзросту                                                |          |              |
|         |                 |             | Назва групы | Узровень групы                 |         | Прызначэнне      | групы           | Узрост                                                                     | Колькасц | ь дзяцей     |
|         |                 |             | старшая А   | старшая (з 5 гадо              | ў да б  | агульнага пры    | значэння        | 5 гадоў                                                                    | 22       |              |
|         |                 |             |             |                                |         |                  |                 | 6 (праходзяць другі год навучання па праграме дзяцей сёмага                | 2        |              |
|         |                 |             | старшая Б   | старшая (з 5 гадо              | ў да б  | агульнага пры    | значэння        | 5 гадоў                                                                    | 23       |              |
|         |                 |             |             |                                |         |                  |                 | 6 (праходзяць другі год навучання па праграме дзяцей сёмага                | 2        |              |
|         |                 |             | старшая     | старшая (з 5 гадо              | ў да б  | агульнага пры    | значэння        | 5 гадоў                                                                    | 20       |              |
|         |                 |             |             |                                |         |                  |                 | 6 гадоў                                                                    | 1        |              |
|         |                 |             |             |                                |         |                  |                 | 6 (праходзяць другі год навучання па праграме дзяцей сёмага                | 2        |              |
|         |                 |             | Старшая "Б" | старшая (з 5 гадо              | ў да б  | агульнага пры    | значэння        | 5 гадоў                                                                    | 14       |              |
|         |                 |             |             |                                |         |                  |                 | 6 гадоў                                                                    | 4        |              |
|         |                 |             |             |                                |         |                  |                 | 6 (праходзяць другі год навучання па праграме дзяцей сёмага                | 6        |              |

### Возраст обучающихся по образовательной программе начального образования

13.В 1 классе возраст у ребенка стоит просто 6 лет, а не 6 лет 1 класс, 7 лет, а не 7 лет первый класс. Это касается и других классов.

|                        | Как проконтролировать                                                            |  |
|------------------------|----------------------------------------------------------------------------------|--|
| 1. Выделяем свой район |                                                                                  |  |
| (область)              | Выберите объект для поиска: Выбирать относящиеся к: Сохраненные экранные списки: |  |
| 2. Выбираем пункт      | Група 💌 < не важно > 💌 📃 🕂 😈                                                     |  |
| меню «Новый список»    | Укажите критерии поиска:                                                         |  |
| 3. Задаем указанные    | Параметр Операция Значение                                                       |  |
| параметры              | — ІНФАРМАЦЫЯ АБ ГРУПЕ: -> Узровень г ▼ = ▼ 1 клас ···                            |  |
|                        | IHФАРМАЦЫЯ АБ ГРУПЕ: -> Узровень г 💌 😑 💌 2 клас ···                              |  |
|                        | ПНФАРМАЦЫЯ АБ ГРУПЕ: -> Узровень г 🗸 😑 🗸 З клас ···                              |  |
|                        | — ІНФАРМАЦЫЯ АБ ГРУПЕ: -> Узровень г ▾ = ▾ і і клас ····                         |  |
|                        |                                                                                  |  |
|                        |                                                                                  |  |
|                        |                                                                                  |  |
|                        |                                                                                  |  |
|                        |                                                                                  |  |
|                        |                                                                                  |  |
|                        | Дата, на которую объекты были актуальными:                                       |  |
|                        | О И О ИЛИ Для поиска                                                             |  |
|                        |                                                                                  |  |
|                        | Сбросить Настройка полей Экспорт/импорт Вычислить Сформировать список Отмена     |  |

| 4. Нажимаем           | Настройка полей                                                                                              |
|-----------------------|----------------------------------------------------------------------------------------------------|
| "Настройка полей"     |                                                                                                    |
| 5 Выбираем указанные  | Сохраненные наборы полей:                                                                                    |
|                       | <>                                                                                                    |
|                       |                                                                                                    |
| 6. Нажимаем           | Отооражать поля:                                                                                             |
| "Применить"           |                                                                                                    |
|                       | П ІНФАРМАЦЫЯ АБ ГРУПЕ:                                                                                       |
|                       | Раён                                                                                                    |
|                       | Установа                                                                                                    |
|                       | Код групы                                                                                                    |
|                       | М Назва групы                                                                                                |
|                       |                                                                                                    |
|                       | Працягласць расоты групы                                                                                     |
|                       |                                                                                                    |
|                       | Провлачалает рушо:<br>Ладатковае понаначине санаторных, спецыяльных і інтаграваных груп (толькі для змещань) |
|                       | Форма арганізацыі групы (група з кароткачасовым знаходжаннем ад 2 да 7 гадзін)                               |
|                       | Наведванне на платнай аснове                                                                                 |
|                       | Мова выкладання                                                                                              |
|                       | Вывучэнне роднай мовы нацыянальных меншасцяў                                                                 |
|                       | 🖻 🗌 КОЛЬКАСЦЬ ДЗЯЦЕЙ ПА ЎЗРОСТУ:                                                                             |
|                       | 🖻 🗌 КОЛЬКАСЦЬ ДЗЯЦЕЙ ПА ЎЗРОСТУ:                                                                             |
|                       | Узрост                                                                                                    |
|                       | … 🔽 Колькасць дзяцей                                                                                         |
|                       | з іх дзеці якія не наведваюць групу на пастаяннай аснове                                                     |
|                       | з іх дзяўчынкі якія не наведваюць групу на пастаяннай аснове                                                 |
|                       | з іх дзяўчынкі                                                                                               |
|                       | дзеці-інваліды, акрамя інвалідаў з ліку асоб з асаблівасцямі псіхафізічнага развіцця                         |
|                       | дзеці-інваліды з ліку асоб з асаблівасцямі псіхафізічнага развіцця                                           |
|                       | лзені з асабліваснямі псіхафізічнага развіння, акрамя дзяней-інвалідаў                                       |
|                       | Выделить все 🔻 Применить Отмена                                                                              |
|                       |                                                                                                    |
| 7. Нажимаем           |                                                                                                    |
| «Сформировать список» |                                                                                                    |
|                       |                                                                                                    |

| 8 Лалее можно работать      | Назва групы  | Узровень групы |         | Прызначэнне групы                                                | Узро         | ост     | Колькасць дзяцей              |
|-----------------------------|--------------|----------------|---------|------------------------------------------------------------------|--------------|---------|-------------------------------|
|                             | 1 класс А    | 1 клас         | для дзя | цей, якія навучаюцца па адукацыйнай праграме пачатковай адукацыі | 6 гадоў      |         | 29                            |
| со списком либо в           | 1 класс      | 1 клас         | для дзя | цей, якія навучаюцца па адукацыйнай праграме пачатковай адукацыі | 6 гадоў      |         | 11                            |
| программе пибо              | 1 клас       | 1 клас         | для дзя | цей, якія навучаюцца па адукацыйнай праграме пачатковай адукацыі | 6 гадоў      |         | 23                            |
|                             | 1 клас       | 1 клас         | для дзя | цей, якія навучаюцца па адукацыйнай праграме пачатковай адукацыі | 6 гадоў      |         | 12                            |
| экспортировать его в Excel  | первый класс | 1 клас         | для дзя | цей, якія навучаюцца па адукацыйнай праграме пачатковай адукацыі | 6 гадоў      |         | 30                            |
|                             | 1 "А" клас   | 1 клас         | для дзя | цей, якія навучаюцца па адукацыйнай праграме пачатковай адукацыі | 6 гадоў      |         | 21                            |
|                             | 1 "Б" класс  | 1 клас         | для дзя | цей, якія навучаюцца па адукацыйнай праграме пачатковай адукацыі | 6 гадоў      |         | 23                            |
|                             | 1-і клас     | 1 клас         | для дзя | цей, якія навучаюцца па адукацыйнай праграме пачатковай адукацыі | 8 гадоў і ст | арэй    | 5                             |
| 💱 Экспортировать все        | 1 класс      | 1 клас         | для дзя | щей, якія навучаюцца па адукацыйнай праграме пачатковай адукацыі | 8 гадоў і ст | арэй    | 5                             |
|                             |              |                |         |                                                                  |              |         |                               |
| 🔣 Экспортировать выделенное | Назва групы  | Узровень гр    | упы     | Прызначэнне групы                                                |              | Узрост  | Колькасц <mark>е</mark> дзяце |
|                             | 1 класс А    | 1 клас         |         | для дзяцей, якія навучаюцца па адукацыйнай праграме пачатковай   | і адукацыі   | 6 гадоў | 29                            |
|                             | 1 класс      | 1 клас         |         | для дзяцей, якія навучаюцца па адукацыйнай праграме пачатковай   | і адукацыі   | 6 гадоў | 11                            |
|                             | 1 клас       | 1 клас         |         | для дзяцей, якія навучаюцца па адукацыйнай праграме пачатковай   | і адукацыі   | 6 гадоў | 23                            |
|                             | 1 клас       | 1 клас         |         | для дзяцей, якія навучаюцца па адукацыйнай праграме пачатковай   | і адукацыі   | 6 гадоў | 12                            |
|                             | первый класс | 1 клас         |         | для дзяцей, якія навучаюцца па адукацыйнай праграме пачатковай   | і адукацыі   | 6 гадоў | 30                            |
|                             |              |                |         |                                                                  |              | 7 гадоў | 0                             |
|                             |              |                |         |                                                                  |              | 7 гадоў | 0                             |

## <mark>ПО ПРИЛОЖЕНИЮ «ГРУПЫ ПА ІНТАРЭСАХ»</mark>

## 1. В поле «Наведванне на платнай аснове» стоит «Не», но указаны дети, посещающие группу на платной основе.

| ▶ | Назва групы па інтарэсах                | Детский фитнес       |
|---|-----------------------------------------|----------------------|
|   | Напрамак дзейнасці групы па інтарэсах   | мастацкая гімнастыка |
|   | Наведванне на платнай аснове            | Так                  |
|   | Колькасць дзяцей, якія наведваюць групу | 8                    |
|   | з іх на платнай аснове                  | 8                    |

| Как проконтролировать                                                                                                    |                                                                                                    |                                   |                 |                                          |                                            |  |
|----------------------------------------------------------------------------------------------------|----------------------------------------------------------------------------------------------------|-----------------------------------|-----------------|------------------------------------------|--------------------------------------------|--|
| 1. Выделяем свой район Укажите критерии поиска:                                                                                          |                                                                                                    |                                   |                 |                                          |                                            |  |
| (область)                                                                                                    | Параметр                                                                                                    | One                               | рация           | Значение                                 |                                            |  |
| <ul> <li>2. Выбираем пункт<br/>меню «Новый список»</li> <li>3. Задаем указанные</li> </ul>                                               |                                                                                                    |                                   |                 | He                                       | •••                                        |  |
| <ul> <li>4. Нажимаем</li> <li>"Настройка полей"</li> <li>5. Выбираем указанные поля</li> <li>6. Нажимаем</li> <li>"Применить"</li> </ul> | е         Гохраненные наборы полей:         Гохраненные наборы полей:           Сохраненные наборы полей:         Гохоражать поля:           Отображать поля:         Гохораненные наборы па інтарэсах           Гохоражать поля:         Гохоражать поля:           Гохораненные наборы полей:         Гохоражать поля:           Гохоражать поля:         Гохоражать поля:           Гохоражать поля:         Го |                                   |                 |                                          |                                            |  |
| 7. Нажимаем<br>«Сформировать список»                                                                                                    | Сбросить Настройка полей Экспорт/имп                                                                                                    | орт                               |                 | Вычислить Сформировать список            | Отмена                                     |  |
| 8. Далее можно работать                                                                                                    |                                                                                                    | Дадатковая адукацыйная            | паслуга         |                                          |                                            |  |
|                                                                                                    | Назва групы па інтарэсах<br>Маленький рассказник                                                                                                    | Напрамак дзейнасці групы па інтар | эсах Наведванне | е на платнай аснове Колькасць дзяцей, як | ія наведваюць групу з іх на платнай аснове |  |
|                                                                                                    | Речевое развитие детей с нарушениями зрения                                                                                                    | іншыя                             | He              | 10                                       | 0                                          |  |
| программе, либо                                                                                                    | Нетрадиционные виды рисования                                                                                                    | выяўленчае мастацтва              | He              | 12                                       | 0                                          |  |
| экспортировать его в Excel                                                                                                    | Речевое развитие детей с нарушениями зрения                                                                                                    | іншыя                             | He              | 10                                       | 0                                          |  |
|                                                                                                    | Маленький эколог                                                                                                    | экалагічны напрамак               | He              | 12                                       | 0                                          |  |
|                                                                                                    | Капелька                                                                                                    | музыка і спевы                    | He              | 8                                        | 0                                          |  |
|                                                                                                    | Экологический                                                                                                    | экалагічны напрамак               | He              | 12                                       | 0                                          |  |

| Маленький рассказчик іншыя Не 12                                                  |
|-----------------------------------------------------------------------------------|
|                                                                                   |
| Речевое развитие детестншыя Не 10                                                 |
| Экспортировать все         Нетрадиционные виды выяўленчае мастацтва Не         12 |
| Экспортировать выделенное Речевое развитие дете іншыя Не 10                       |
| Маленький эколог экалагічны напрамак Не 12                                        |

В поле «Наведванне на платнай аснове» стоит «Так», но нет детей либо их количество меньше общего количества детей, посещающих группу на платной основе (алгоритм проверки идентичный, только при выборе параметров в поле «Наведванне на платнай аснове» = «Так»)

## <mark>ПО ПРИЛОЖЕНИЮ «СУПРАЦОЎНІКІ»</mark>

## Вкладка «Толькі для супрацоўнікаў на педагагічных пасадах» поле «Малады спецыяліст»

1. Вкладка «Толькі для супрацоўнікаў на педагагічных пасадах» в поле «Малады спецыяліст» стоит «Так», однако возраст сотрудника далек от молодого специалиста.

| A | Агульнае | Толькі для супрацоўнікаў на педагагічных пасадах | Толькі для настаўнікаў-дэфектолагаў |     |
|---|----------|--------------------------------------------------|-------------------------------------|-----|
| Þ | Малады с | пецыяліст                                        | Т                                   | Гак |

|                     | Как проконтролировать                           |   |                                     |          |          |  |  |
|---------------------|-------------------------------------------------|---|-------------------------------------|----------|----------|--|--|
| 1.                  | 1. Выделяем свой район Укажите критерии поиска: |   |                                     |          |          |  |  |
| (область)           |                                                 |   | Параметр                            | Операция | Значение |  |  |
| 2.                  | Выбираем пункт                                  | _ | НЫХ ПАСАДАХ: -> Малады спецыяліст 💌 | = •      | Так …    |  |  |
| меню «Новый список» |                                                 |   | Малады спецыяліст 🔺                 | ,        | ,        |  |  |
| 3.                  | Задаем указанные                                |   | …Адукацыя                           |          |          |  |  |
| пара                | метры                                           |   |                                     |          |          |  |  |

| 4. Нажимаем           | Растройка полей                                                          |
|-----------------------|--------------------------------------------------------------------------|
| "Настроика полеи"     |                                                                          |
| 5. Выбираем указанные | Сохраненные наворы полеи:                                                |
| поля                  | >                                                                        |
| 6 Нажимаем            | Отображать поля:                                                         |
|                       |                                                                          |
| применить             |                                                                          |
|                       | Раён                                                                     |
|                       | Установа                                                                 |
|                       | Фамілія                                                                  |
|                       | — 🔽 Імя                                                                  |
|                       | 🔍 🔽 Імя па бацьку                                                        |
|                       | 🗹 Дата нараджэння                                                        |
|                       | Пол                                                                      |
|                       | 🖻 🔲 ПРЫЁМ СУПРАЦОЎНІКА НА ПАСАДУ:                                        |
|                       | ··· 🔲 Дата прыёма на пасаду                                              |
|                       | Пасада                                                                   |
|                       | Сумяшчэнне пасад                                                         |
|                       | Колькасць занятых ставак                                                 |
|                       | Катэгорыя (для педагогаў)                                                |
|                       | 🖃 🔲 ТОЛЬКІ ДЛЯ СУПРАЦОЎНІКАЎ НА ПЕДАГАГІЧНЫХ ПАСАДАХ:                    |
|                       | Малады спецыяліст                                                        |
|                       | Адукацыя                                                                 |
|                       | Спецыяльнасць (па дыплому)                                               |
|                       | мае Ганаровую грамату Міністэрства адукацыі Рэспублікі Беларусь          |
|                       | мае нагрудны знак Міністэрства адукацыі «Выдатнік адукацыі»              |
|                       | мае ганаровае званне «Заслужаны настаўнік Рэспублікі Беларусь»           |
|                       | мае ганаровае званне «Заслужаны работнік адукацыі Рэспублікі Беларусь»   |
|                       | мае дзяржауныя узнагароды Рэспуолікі Беларусь (пры наяунасці дакументау) |
|                       | П С СТИЛИНА (КАНЛЫЛАТ, ЛОКТАВ НАВУК)                                     |
|                       | Выделить все 🔻 Применить Отмена                                          |
|                       |                                                                          |
| 7. Нажимаем           | Сбросить Настройка полей Экспорт/импорт                                  |
| «Сформировать список» |                                                                          |

| 8. Далее           | можно      | Фамілія      | Імя     | Імя па бацьку | Дата нараджэння | Малады спецыяліст |
|--------------------|------------|--------------|---------|---------------|-----------------|-------------------|
| работать со списко | ом пибо в  | Мороз        | Алена   | Владимировна  | 05.06.1988      | Так               |
|                    | ли либо    | Грейс        | Алеся   | Александровна | 19.12.1997      | Так               |
| программе,         | ЛИОО       | Ходина       | Дарья   | Валерьевна    | 26.07.1995      | Так               |
| экспортировать его | э в Excell | Онисковец    | Надежда | Федоровна     | 23.02.1998      | Так               |
|                    |            | Шестиловская | Татьяна | Сергеевна     | 14.03.1995      | Так               |
|                    |            | Кудряшова    | Яна     | Викторовна    | 26.04.1993      | Так               |
|                    |            | Джежора      | Мария   | Олеговна      | 28.11.1995      | Так               |

#### Вкладка «Толькі для супрацоўнікаў на педагагічных пасадах» поле «Адукацыя»

2. Вкладка «Толькі для супрацоўнікаў на педагагічных пасадах» в поле «Адукацыя» указано «агульная сярэдняя», а в поле «Спецыяльнасць (па дыплому)» указано «педагагічная», что не допустимо.

Агульнае Толькі для супрацоўнікаў на педагагічных пасадах Толькі для настаўнікаў-дэфектолагаў

| Þ | Малады спецыяліст                                                        | He                |
|---|--------------------------------------------------------------------------|-------------------|
|   | Адукацыя                                                                 | агульная сярэдняя |
|   | Спецыяльнасць (па дыплому)                                               | не педагагічная   |
|   | мае Ганаровую грамату Міністэрства адукацыі Рэспублікі Беларусь          | He                |
|   | мае нагрудны знак Міністэрства адукацыі «Выдатнік адукацыі»              | He                |
|   | мае ганаровае званне «Заслужаны настаўнік Рэспублікі Беларусь»           | He                |
|   | мае ганаровае званне «Заслужаны работнік адукацыі Рэспублікі Беларусь»   | He                |
|   | мае дзяржаўныя ўзнагароды Рэспублікі Беларусь (пры наяўнасці дакументаў) | He                |
|   | мае вучоную ступень (кандыдат, доктар навук)                             | He                |
|   | працуе ў групе ранняга ўзросту                                           | Так               |
|   | прызначана пенсія ў 50 гадоў                                             | He                |
|   | Педагагічны стаж да прыбыцця ў бягучую дашкольную установу (гадоў)       | 0                 |
|   | Дата пачатка адліку педагагічнага стажа ў бягучай дашкольнай установе    | 01.09.2017        |
| - |                                                                          |                   |

| Как проконтролировать                                                                                                    |  |                                                                                                    |               |          |  |
|----------------------------------------------------------------------------------------------------|--|----------------------------------------------------------------------------------------------------|---------------|----------|--|
| <ol> <li>Выделяем свой район<br/>(область)</li> <li>Выбираем пункт<br/>меню «Новый список»</li> <li>Задаем указанные<br/>параметры</li> </ol> |  | Параметр<br>ЕДАГАГІЧНЫХ ПАСАДАХ: -> Адукацыя ▼<br>ЕДАГАГІЧНЫХ ПАСАДАХ: -> Адукацыя ▼<br>Пмя па бацьку<br>Дата нараджэння<br>Пол<br>Ф ПРЫЁМ СУПРАЦОЎНІКА НА ПАСА<br>Пол<br>Ф ПРЫЁМ СУПРАЦОЎНІКА НА ПАСА<br>Полькі для супрацоўнікаў на п<br>Малады спецыяліст<br>Адукацыя<br>Спецыяльнасць (па дыплому) | Операция<br>= | Значение |  |

| 4. Нажимаем           | 🕼 Настройка полей X                                                          |
|-----------------------|------------------------------------------------------------------------------|
| "Настройка полей"     |                                                                              |
| 5. Выбираем указанные | Сохраненные наборы полей:                                                    |
|                       | <>                                                                           |
| 6 Научимаем           | Отображать поля:                                                             |
| о. Пажимасм<br>«П     |                                                                              |
| Применить             |                                                                              |
|                       | Раён                                                                         |
|                       | Установа                                                                     |
|                       | Фамілія                                                                      |
|                       | — Імя                                                                        |
|                       | 🗹 Імя па бацьку                                                              |
|                       | Дата нараджэння                                                              |
|                       | Пол                                                                          |
|                       | 🖻 🔲 ПРЫЁМ СУПРАЦОЎНІКА НА ПАСАДУ:                                            |
|                       | Пата прыёма на пасаду                                                        |
|                       | Пасада                                                                       |
|                       | Сумяшчэнне пасад                                                             |
|                       | Колькасць занятых ставак                                                     |
|                       | Катэгорыя (для педагогаў)                                                    |
|                       | ТОЛЬКІ ДЛЯ СУПРАЦОУНІКАУ НА ПЕДАГАГІЧНЫХ ПАСАДАХ:                            |
|                       | Малады спецыяліст                                                            |
|                       | Адукацыя                                                                     |
|                       | ✓ Спецыяльнасць (па дыплому)                                                 |
|                       | мае і анаровую грамату Міністэрства адукацыі Рэспублікі Беларусь             |
|                       | мае нагрудны знак міністэрства адукацыі «быдатнік адукацыі»                  |
|                       | мае ганаровае званне «Заслужаны настауник Рэспубликі Беларусь»               |
|                       |                                                                              |
|                       |                                                                              |
|                       |                                                                              |
|                       | Применить все                                                                |
| 7. Нажимаем           |                                                                              |
| «Сформировать список» | Соросить настроика полеи экспорт/импорт Вычислить Сформировать список Отмена |
|                       |                                                                              |

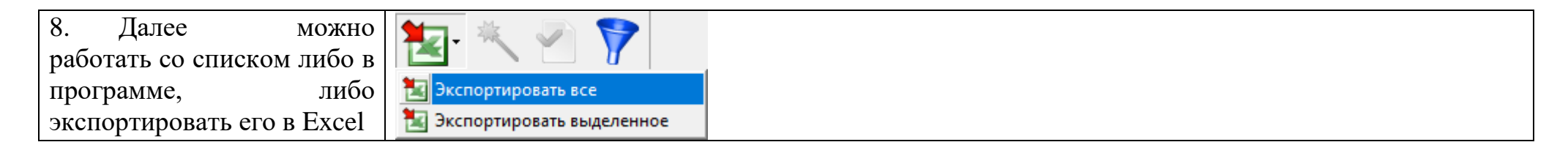

#### Вкладка «Толькі для супрацоўнікаў на педагагічных пасадах» поле «прызначана пенсія ў 50 гадоў»

3. Вкладка «Толькі для супрацоўнікаў на педагагічных пасадах» если в поле «прызначана пенсія ў 50 гадоў» стоит «Так», обратить внимание на возраст работника, а также на его педагогический стаж.

Агульнае Толькі для супрацоўнікаў на педагагічных пасадах Толькі для настаўнікаў-дэфектолагаў

| He                    |
|-----------------------|
| вышэйшая              |
| "дашкольная адукацыя" |
| He                    |
| He                    |
| He                    |
| He                    |
| He                    |
| He                    |
| Так                   |
| Так                   |
| 27.9                  |
| 02.09.2013            |
|                       |

| Как проконтролировать                           |                                                        |  |  |  |
|-------------------------------------------------|--------------------------------------------------------|--|--|--|
| 1. Выделяем свой район Укажите критерии поиска: |                                                        |  |  |  |
| (область)                                       | Параметр Операция Значение                             |  |  |  |
| 2. Выбираем пункт                               | 🔲 ДАХ: -> прызначана пенсія ў 50 гадоў 🔻 😑 💌 Так. ···· |  |  |  |
| меню «Новый список»                             | 🖹 ТОЛЬКІ ДЛЯ СУПРАЦОЎНІКАЎ НА П 🔺                      |  |  |  |
| 3. Задаем указанные                             | Малады спецыяліст                                      |  |  |  |
| параметры                                       | Адукацыя                                               |  |  |  |
|                                                 | Спецыяльнасць (па дыплому)                             |  |  |  |
|                                                 | мае нагрудны знак Міністэрства                         |  |  |  |
|                                                 | т мае ганаровае званне «Заслужан                       |  |  |  |
|                                                 | мае ганаровае званне «Заслужан                         |  |  |  |
|                                                 | мае дзяржаўныя ўзнагароды Рэс                          |  |  |  |
|                                                 |                                                        |  |  |  |
|                                                 | прызначана пенсія ў 50 гадоў                           |  |  |  |
|                                                 | Педагагічны стаж да прыбыцця                           |  |  |  |

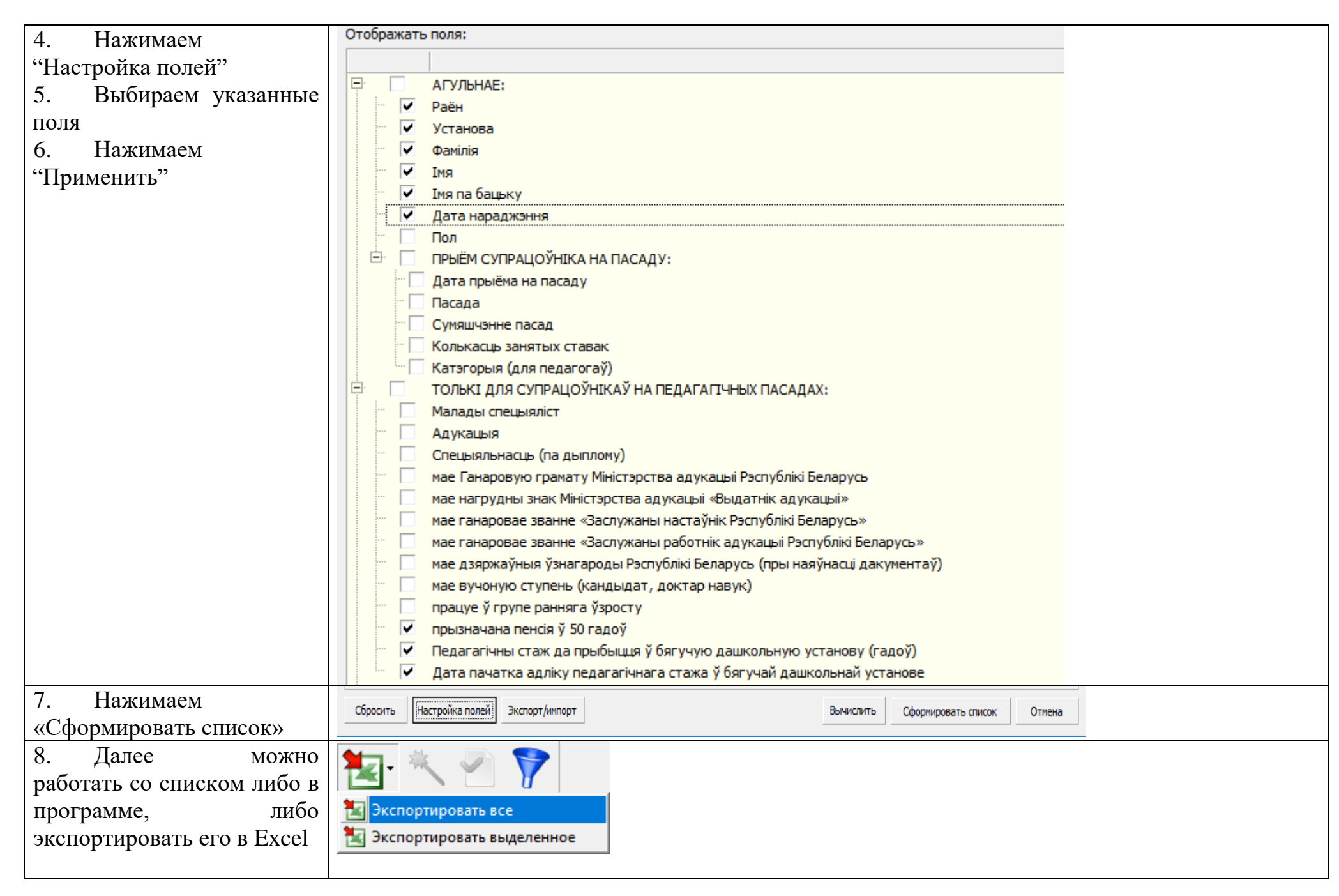

### Вкладка «Толькі для настаўннікаў-дэфектолагаў»

4. Вкладка «Толькі для настаўннікаў-дэфектолагаў», проверить для каких сотрудников заполнены поля данной вкладки Агульнае Толькі для супрацоўнікаў на педагагічных пасадах Толькі для настаўнікаў-дэфектолагаў

| • | працуе з дзецьмі з цяжкімі парушэннямі мовы        | He  |
|---|----------------------------------------------------|-----|
|   | працуе з дзецьмі з парушеннем зроку                | He  |
|   | працуе з дзецьмі з парушеннем слыху                | He  |
|   | працуе з дзецьмі з інтэлектуальнай недастатковасцю | He  |
|   | працуе з дзецьмі з легкімі парушэннямі мовы        | Так |

| Как проконтролировать                                                                                                    |                                                                               |  |  |  |
|----------------------------------------------------------------------------------------------------|-------------------------------------------------------------------------------|--|--|--|
| 1. Выделяем свой район                                                                                                    | 🕼 Настройка полей 🛛 🕹 🕹                                                       |  |  |  |
| (область)                                                                                                    |                                                                               |  |  |  |
| 2. Выбираем пункт                                                                                                    |                                                                               |  |  |  |
| меню «Новый список»                                                                                                    |                                                                               |  |  |  |
|                                                                                                    |                                                                               |  |  |  |
| 3. Задаем указанные                                                                                                    |                                                                               |  |  |  |
| параметры                                                                                                    | Раён                                                                          |  |  |  |
| 4. Нажимаем                                                                                                    | установа                                                                      |  |  |  |
| "Настройка полей"                                                                                                    | Фамілія                                                                       |  |  |  |
| 5 <b>B I B I B B B B B B B B B B</b> | Г № 1мя                                                                       |  |  |  |
| 5. Выбираем указанные                                                                                                    | Дата нараджэння                                                               |  |  |  |
| поля                                                                                                    | Пол                                                                           |  |  |  |
| 6. Нажимаем                                                                                                    |                                                                               |  |  |  |
| "Применить"                                                                                                    | Дата прыема на пасаду                                                         |  |  |  |
| 1                                                                                                    | … ✓ Сумяшчэнне пасад                                                          |  |  |  |
|                                                                                                    | Колькасць занятых ставак                                                      |  |  |  |
|                                                                                                    | Катэгорыя (для педагогаў)                                                     |  |  |  |
|                                                                                                    | 🖻 🔲 ТОЛЬКІ ДЛЯ СУПРАЦОЎНІКАЎ НА ПЕДАГАГІЧНЫХ ПАСАДАХ:                         |  |  |  |
|                                                                                                    | Малады спецыяліст                                                             |  |  |  |
|                                                                                                    |                                                                               |  |  |  |
|                                                                                                    | мае Ганаровую грамату Міністэрства адукацыі Рэспублікі Беларусь               |  |  |  |
|                                                                                                    | мае нагрудны знак Міністэрства адукацыі «Выдатнік адукацыі»                   |  |  |  |
|                                                                                                    | мае ганаровае званне «Заслужаны настаўнік Рэспублікі Беларусь»                |  |  |  |
|                                                                                                    | мае ганаровае званне «Заслужаны работнік адукацыі Рэспублікі Беларусь»        |  |  |  |
|                                                                                                    | мае дзяржаўныя ўзнагароды Рэспублікі Беларусь (пры наяўнасці дакументаў)      |  |  |  |
|                                                                                                    | мае вучоную ступень (кандыдат, доктар навук)                                  |  |  |  |
|                                                                                                    | працуе у групе ранняга узросту                                                |  |  |  |
|                                                                                                    | Прызначала пенсия у зогладоу                                                  |  |  |  |
|                                                                                                    | Дата пачатка адліку педагагічнага стажа ў бягучай дашкольнай установу (тадоу) |  |  |  |
|                                                                                                    | □ 🔽 ТОЛЬКІ ДЛЯ НАСТАЎНІКАЎ-ДЭФЕКТОЛАГАЎ:                                      |  |  |  |
|                                                                                                    | працуе з дзецьмі з цяжкімі парушэннямі мовы                                   |  |  |  |
|                                                                                                    | працуе з дзецьмі з парушеннем зроку                                           |  |  |  |
|                                                                                                    | працуе з дзецьмі з парушеннем слыху                                           |  |  |  |
|                                                                                                    | Г працуе з дзецьмі з інтэлектуальнай недастатковасцю                          |  |  |  |
|                                                                                                    | Г працуе з дзецьмі з легкімі парушэннямі мовы                                 |  |  |  |
|                                                                                                    | Выделить все 👻 Применить Отмена                                               |  |  |  |
|                                                                                                    |                                                                               |  |  |  |

| 7. Нажимаем                 | Сбросить Настройка полей Экспорт/импорт                                      |                                                  | Вычислить Сформ                           | ировать список Отмена                         |                                             |  |
|-----------------------------|------------------------------------------------------------------------------|--------------------------------------------------|-------------------------------------------|-----------------------------------------------|---------------------------------------------|--|
| «Сформировать список»       |                                                                              |                                                  |                                           | ·                                             |                                             |  |
| 8. Далее можно работать     | працуе з дзецьні з цяжкімі парушэннямі мовы працуе з дзецьмі з парушеннем зр | оку працуе з дзецьмі з парушеннем слыху працуе : | з дзецьмі з інтэлектуальнай недастатковас | ию працуе з дзецьмі з легкімі парушэннямі мов | ы Пасада —                                  |  |
| со списком пибо в           |                                                                              |                                                  |                                           |                                               | Выхавальнік                                 |  |
|                             |                                                                              |                                                  |                                           |                                               | Кіраўнік фізічнага выхавання<br>Выхавальнік |  |
| программе, лиоо             |                                                                              |                                                  |                                           |                                               | Выхавальнік                                 |  |
| экспортировать его в Excel  | Так Не                                                                       | He He                                            |                                           | Не                                            | Настаўнік-дэфектолаг                        |  |
|                             |                                                                              |                                                  |                                           |                                               | Выхавальнік                                 |  |
| 1 <b>1</b> - 🥆 🧹 🛜          |                                                                              |                                                  |                                           |                                               | Выхавальнік                                 |  |
|                             |                                                                              |                                                  |                                           |                                               | Выхавальнік                                 |  |
|                             |                                                                              |                                                  |                                           |                                               |                                             |  |
| 🔟 Экспортировать все        |                                                                              |                                                  |                                           |                                               |                                             |  |
| 🔽 Экспортировать выделенное |                                                                              |                                                  |                                           |                                               |                                             |  |

5. Здесь же можно проверить сколько видов нарушений указано у учителей-дефектологов и указано ли вообще.

## <mark>ОТЧЕТ «АНАЛІЗ ДЗЕЙНАСЦІ ЎСТАНОЎ»</mark>

| 🥵 Администратор базы данных - [Дашкольныя ўстановы РБ [1]] |                                                                                                    |  |  |  |  |
|------------------------------------------------------------|----------------------------------------------------------------------------------------------------|--|--|--|--|
| 🚱 Приложения Добавить Редактировать                        | Отчеты Сервис Настройки Окно Справка                                                                                                    |  |  |  |  |
| 🔁 · 🛃 🗈 🖪 🕇                                                | <ul> <li>Форма Улік устаноў дашкольнай адукацыі (1-ДУ)</li> <li>Дадатковыя звесткі аб установах дашкольнай адукацыі</li> </ul>                                                                                   |  |  |  |  |
| Эспубліка Беларусь                                         | <ul> <li>Зводныя даныя</li> <li>Кантроль даных</li> <li>Т.1 Звесткі аб установах па відах устаноў</li> </ul>                                                                                                    |  |  |  |  |
|                                                            | <ul> <li>Т.2 Колькасць дзяцей ва ўстановах адукацыі</li> <li>Т.3 Звесткі аб колькасці груп і дзяцей</li> </ul>                                                                                                   |  |  |  |  |
|                                                            | <ul> <li>Т.4 Звесткі аб педагагічных работніках</li> <li>Т.5 Размеркаванне работнікаў па полу</li> <li>Т.6 Заклетні аб начали в палагізаций акциентацій саминацій.</li> </ul>                                    |  |  |  |  |
|                                                            | <ul> <li>Т. о Звесткі ао новых формах арганізацыі дашкольнай адукацыі</li> <li>Т. 7 Колькасць дзяцей, якія ахоплены новымі формамі арганізацыі дашкольнай адукацыі, па ўзросту</li> <li>Т. 8 Установы</li> </ul> |  |  |  |  |
|                                                            | 🛛 Зводная форма 1 ДУ -разліковая табліца (Excel)<br>💽 Аналіз дзейнасці устаноў                                                                                                    |  |  |  |  |
|                                                            | <ul> <li>Тэрміны фарміравання звестак для справаздачы па форме 1-ДУ</li> <li>Звесткі аб траўмах, атрыманых выхаванцамі ў час адукацыйнага процессу</li> </ul>                                                    |  |  |  |  |
|                                                            | 😹 Звесткі аб дзецях з асаблівасцямі псіхафізічнага развіцця<br>👿 Звесткі аб выкладанні на беларускай мове                                                                                                    |  |  |  |  |

Сформировав отчет можно также увидеть корректность заполнения информации по нормам питания, процентах обеспеченности, травматизму, педагогических работниках, группам здоровья выпускников.